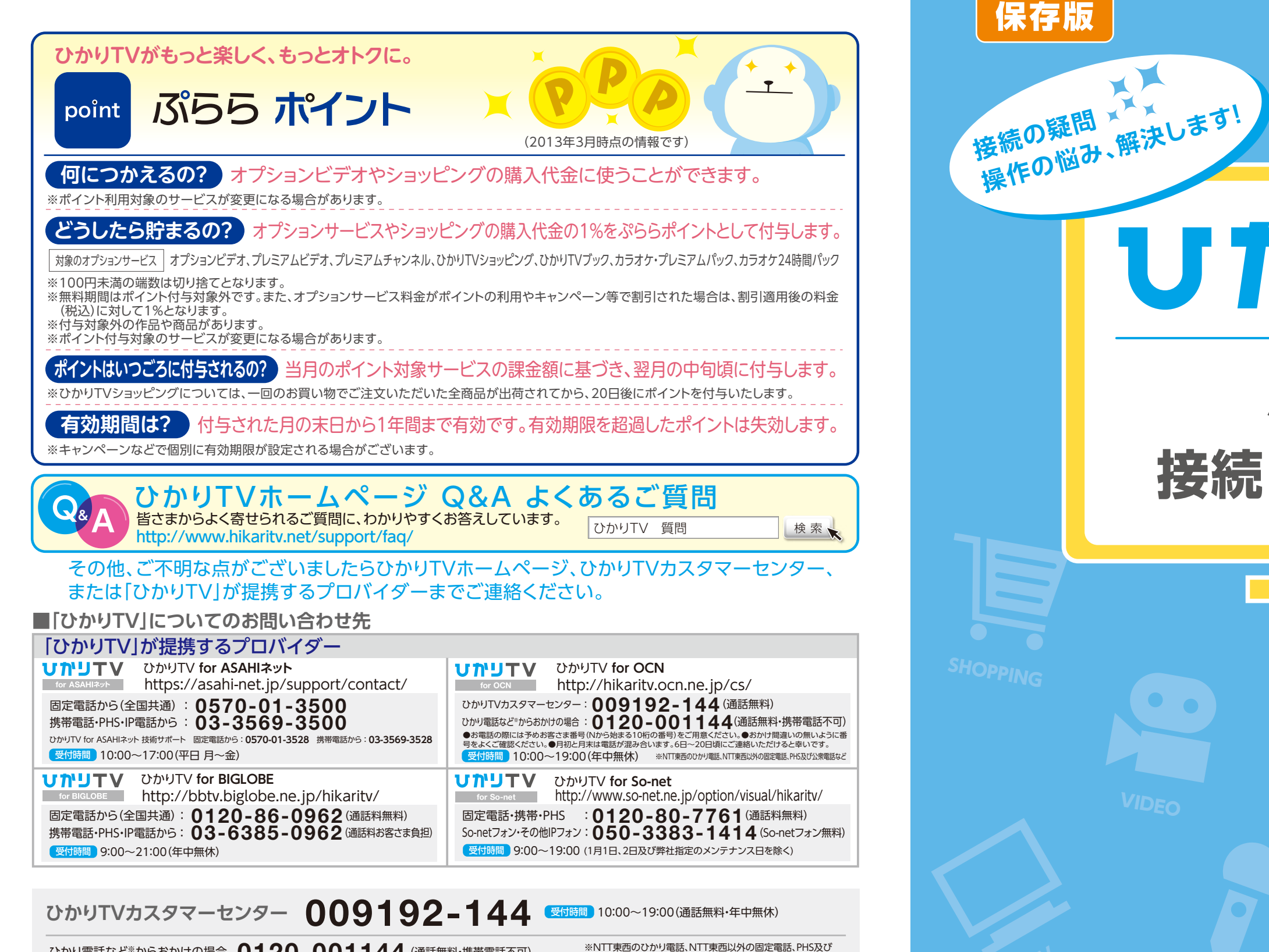

公衆雷話など

ひかり電話など\*\*からおかけの場合 0120-001144 (通話無料·携帯電話不可)

●お電話の際はお手元に「ひかりTV会員登録証」をご用意ください。 ●おかけ間違いの無いように番号をよくご確認ください。 ●月初と月末は電話が混み合います。6日~20日頃にご連絡いただけると幸いです。

### NHKの受信料に関するお問い合わせ先

### NHKふれあいセンター

57 0 - 077 - 0 固定電話 から ·P電話などの お客さま 050-3786-5003 受付時間 ▶9:00~22:00(土・日・祝日は9:00~20:00) ※12月30日17:00~1月3日はご利用いただけません。 なお、IP電話をご利用の場合、平日の受付時間は9:00~21:00 となります。

株式会社 NTTぷらら

本誌の情報は2015年3月現在のものです。[M-IPS20018]

「ひかりTV」は株式会社NTTぷららが提供するサービスです。 テレビサービスは、株式会社アイキャストが提供するサービスです。

発行 株式会社NTTぷらら 【2015.3】

●はじめての接続 ……2~24

●基本操作 …………25~44

●便利編 ……45~50

●Q&A·····51~54

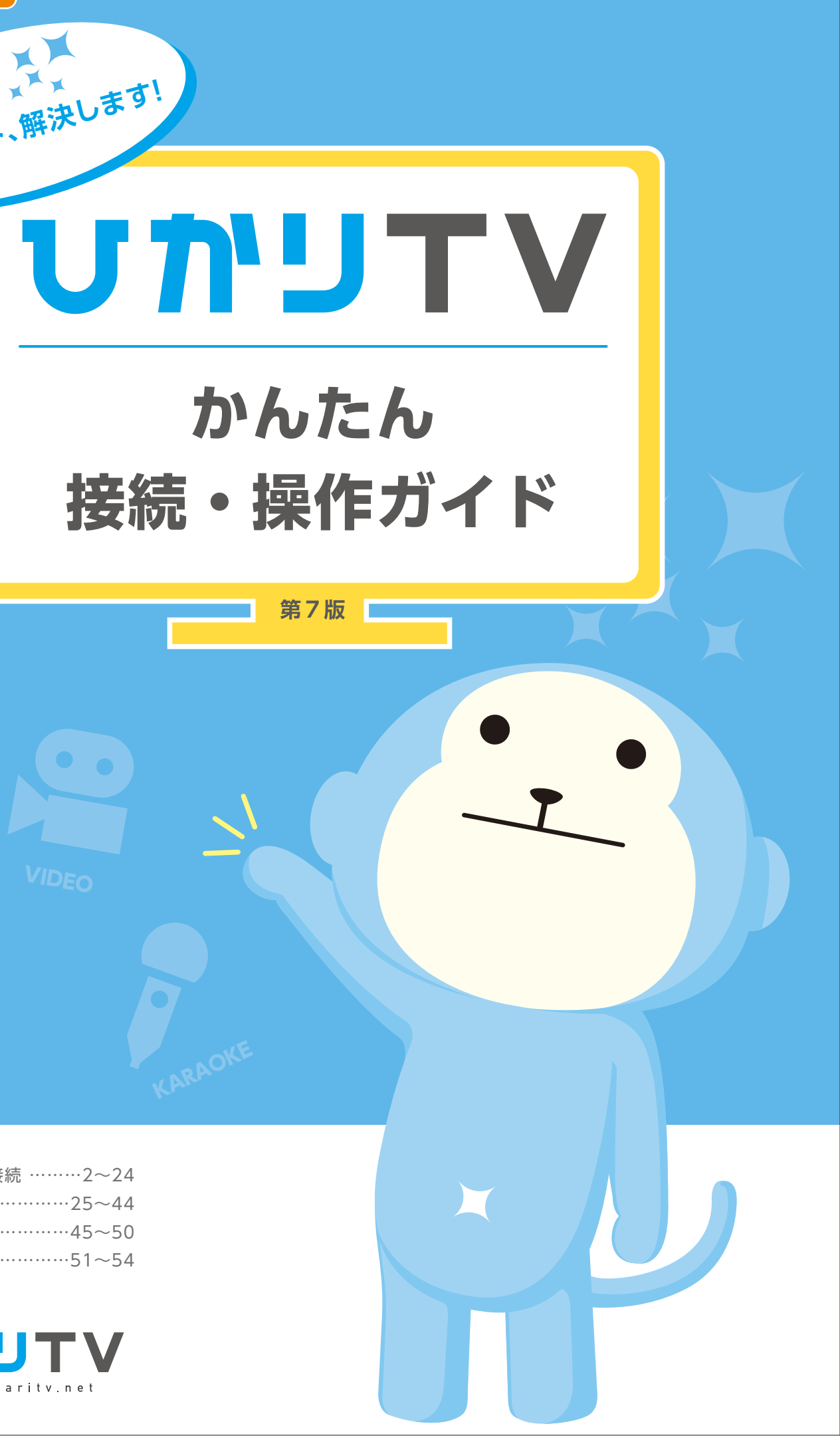

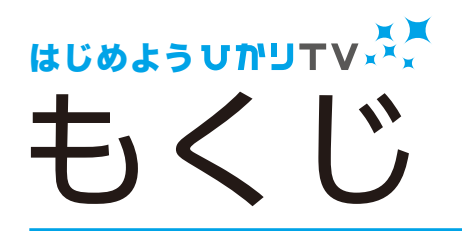

# 接続までの 8 つのステップ

| _     |                                   |
|-------|-----------------------------------|
| 接続編   | はじめての接続 P2~24                     |
|       | ステップ1 接続前の準備 P3                   |
|       | ステップ2 チューナーの設置 P4                 |
|       | ステップ3 ご家庭の利用環境の確認 P5~6            |
|       | ステップ4 光回線とチューナーの接続 P7~12          |
|       | ステップ5 チューナーとテレビの接続 P13            |
|       | ステップ6 テレビ画面の確認                    |
|       | ステップ7 ユーザー登録(エントリーコードの設定)… P15~16 |
|       | ステップ8 ユーザー登録(お客さまIDの設定) P17~18    |
|       |                                   |
| _     |                                   |
| 基本操作編 | 使ってみよう!ひかりTV                      |
|       | 1.リモコンの使い方 ······P26              |
|       | 2.ホーム画面 ······ P27                |
|       | 3.主なショートカットキーとマークの種類 P27          |
|       | 4.安心設定(シークレットモード)P28~30           |
|       | (視聴年齢制限・購入制限暗証番号の設定)              |
|       | 5.テレビサービスをみるP31~33                |
|       | テレビサービストップ画面 P31                  |
|       | 「チャンネル一覧」から視聴する P31               |
|       | 「番組表」から視聴する                       |
|       | 「マイ番組表」を利用する                      |
|       | 「番組表」から視聴予約をする P33                |
|       | 「日時」や「曜日」を指定して視聴予約をする P33         |
|       | 「視聴予約」を解除する P33                   |
|       | 6.USBハードディスクドライブに録画する P34         |
|       | 番組表からカンタン録画予約! P34                |
|       | 録画予約内容を確認しよう! P34                 |
|       | 録画した番組を見よう! 録画リストからカンタン再生! P34    |
|       | 7.ビデオサービスをみるP35~37                |
|       | ビデオサービストップ画面 P35                  |
|       | 作品紹介画面                            |
|       | 主なビデオ作品の検索方法                      |
|       | オプションビデオを購入する                     |
|       | 見放題ビデオを視聴する                       |
|       |                                   |

| 便利編 | 1.ひかりTV Web会員に登録する       P45         2.りもこんプラスを利用する       P46         「りもこんプラス]の主な機能       P46         ご利用条件       P46         りもこんプラスご利用までのステップ       P46         3.マイ番組表を設定する       P47         4.リモート予約サービス       P47         リモート接続設定       P47 |
|-----|----------------------------------------------------------------------------------------------------|
|     | リモート予約を利用する                                                                                                    |
| Q&A | ご利用にあたりお客さまからよくあるご質問P51~54                                                                                                    |

| 地上/BSデジタル放送   |             |
|---------------|-------------|
| 録画機器との接続・録画設定 | ·····P21~22 |
| 便利な設定・・・・・    | P23~24      |

| 8.カラオケサービスを利用する              | ·P38~39   |
|------------------------------|-----------|
| カラオケサービストップ画面                | ····· P38 |
| カラオケサービスを購入する                | ••••• P38 |
| 歌手検索・曲検索をする                  | ••••• P38 |
| 曲番号検索をする・・・・・                | P39       |
| 新譜・履歴から検索をする                 | P39       |
| 曲の予約・割り込み                    | P39       |
| カラオケマイクの接続例                  | P39       |
| 9.プレミアムチャンネル(専門チャンネル・BSデジタル放 | 送)… P40   |
| プレミアムチャンネル(専門チャンネル)を購入する…    | P40       |
| プレミアムチャンネルを解約する              | ····· P40 |
| 0.プレミアムビデオ                   | ····· P41 |
| プレミアムビデオを購入する                | ····· P41 |
| プレミアムビデオを解約する                | ····· P41 |
| 1.NHKオンデマンド・・・・・             | ····· P42 |
| NHKオンデマンドのパックを購入する           | ····· P42 |
| 2.マイビデオ登録と視聴                 | ····· P42 |
| 3.プラン変更や購入履歴の確認(マイページ)       | ·P43~44   |
| 契約番号/ご契約中のプランを確認する           | P43       |
| 購入中のビデオタイトルを確認する             | P43       |
| 購入ビデオの履歴を確認する                | P43       |
| ポイントの明細を確認する                 | P44       |
| 契約プランを変更する                   | P44       |
|                              |           |

| ひかりTVゲーム    | P49 |
|-------------|-----|
| ひかりTVミュージック |     |
| ひかりTVショッピング | P50 |
| ひかりTVブック    | P50 |

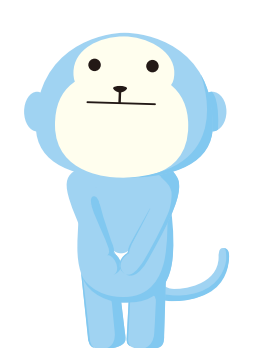

| step          | 接続前の準備 ・・・・・・・・・・・・・・・・・・・・・・・・・・・・・・・・・・・・  | • •    |
|---------------|----------------------------------------------|--------|
|               |                                              |        |
| step 2        | チューナーの設置・・・・・・・・・・・・・・・・・・・・・・・・・・・・・・・・・・・・ | • • •  |
|               | •                                            |        |
| step 3        | ご家庭の利用環境の確認・・・・・・・                           | • • •  |
|               |                                              |        |
| step 4        | 光回線とチューナーの接続 ・・・・・・                          |        |
|               |                                              |        |
| step 5        | チューナーとテレビの接続 ・・・・・・                          | • •    |
|               |                                              |        |
| step 6        | チューナーの電源を入れて<br>テレビ画面を確認する                   | • • •  |
|               |                                              |        |
| step <b>7</b> | ユーザー登録(エントリーコードの言                            | 오<br>汀 |
|               |                                              |        |
| step <b>8</b> | ユーザー登録(お客さまIDの設定)・                           | • • •  |

接続·設定完了!ひかりTVの世界へようこそ!

次のページからステップ順にお進みください \*\*\*\*\*\*\*\*\*\*\*\*\*\*\*\*\*\*\*\*\*\*\*\*\*\*\*\*\*\*\*\*\*\*

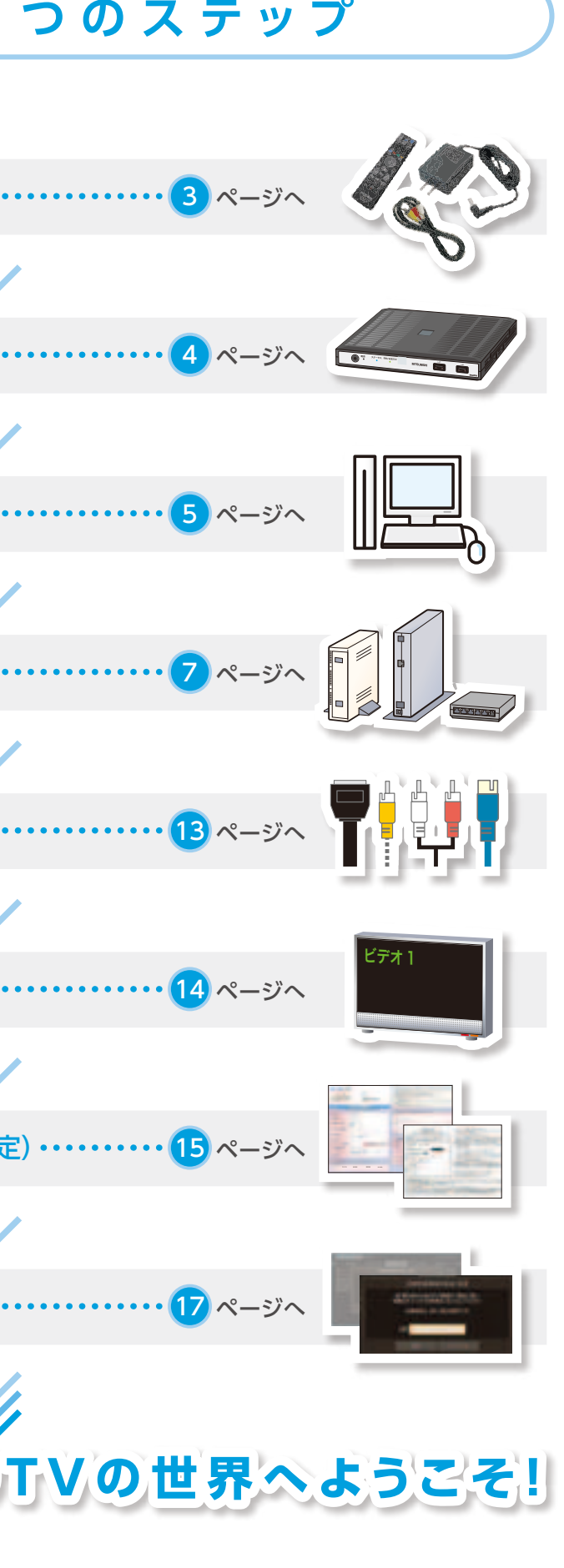

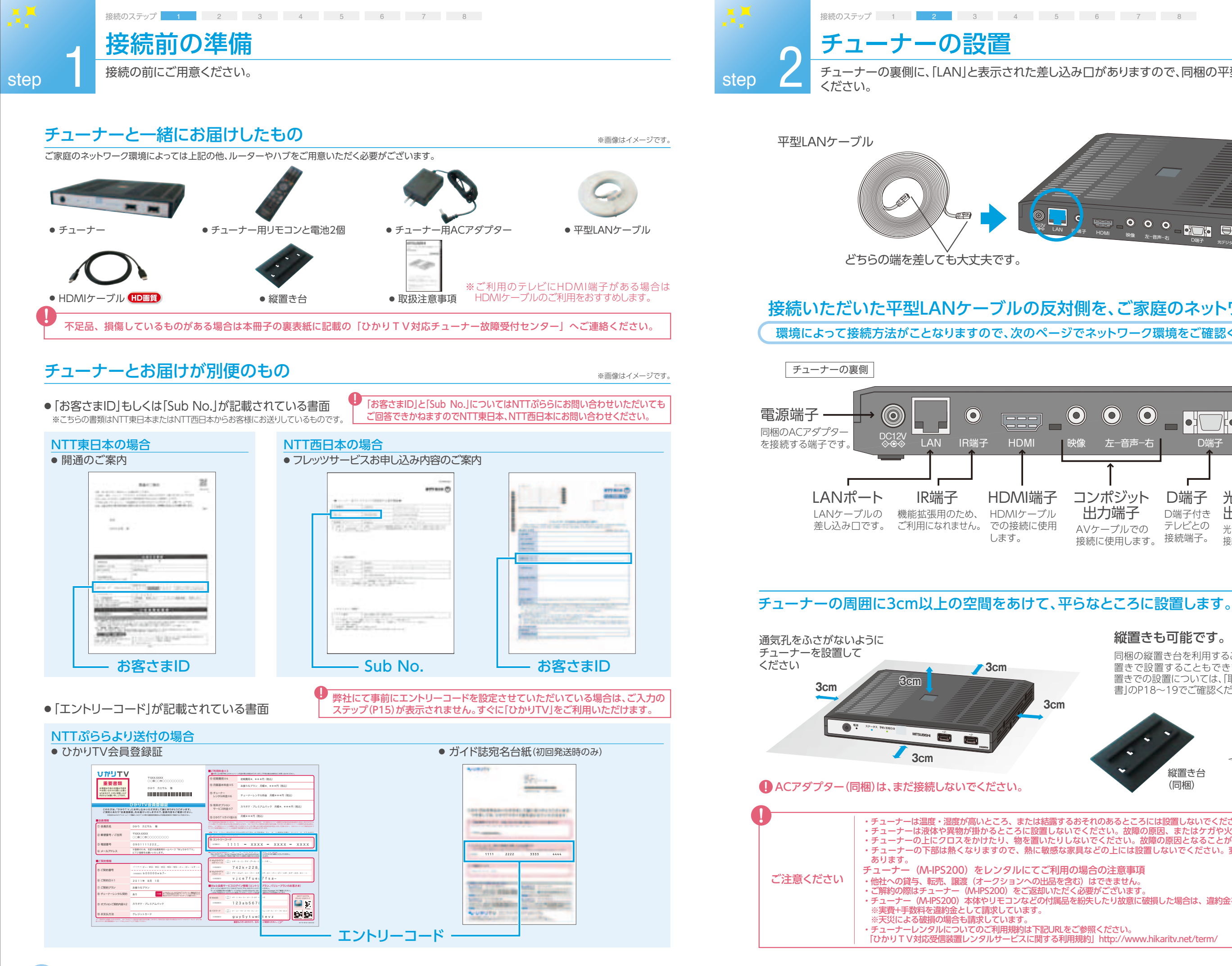

チューナーの裏側に、「LAN」と表示された差し込み口がありますので、同梱の平型LANケーブルの端を差して

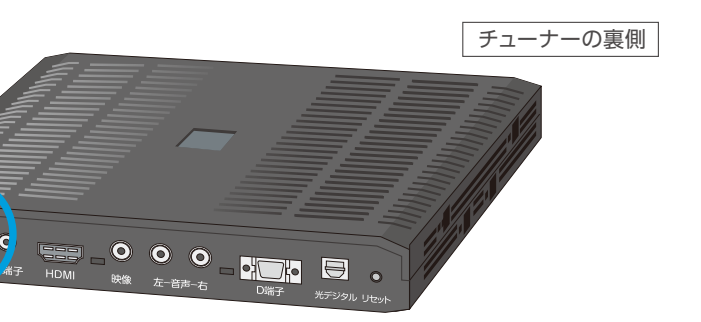

※イラストはイメージです。

は

じめての接続

## 接続いただいた平型LANケーブルの反対側を、ご家庭のネットワークに接続します。 環境によって接続方法がことなりますので、次のページでネットワーク環境をご確認ください・・・・・・・・・

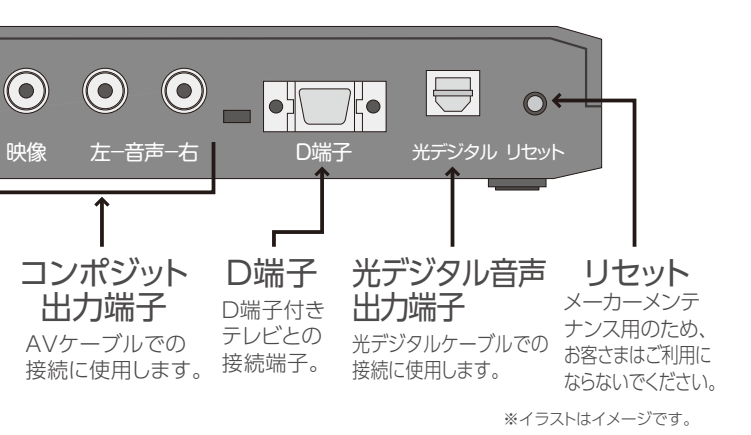

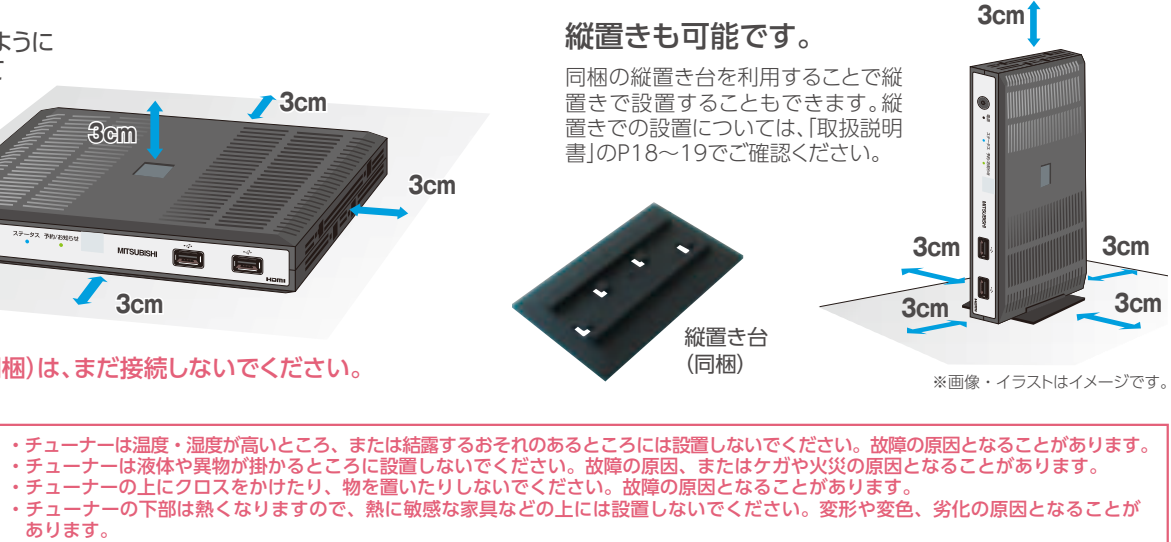

# ・チューナー (M-IPS200) 本体やリモコンなどの付属品を紛失したり故意に破損した場合は、違約金を申し受ける場合がございます。

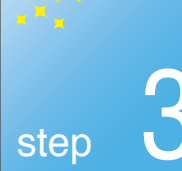

接続のステップ 1 2 3 4 5 6 7 8

ご契約のフレッツ光回線種別や、お住まいの地域、ご家庭のネットワーク環境などにより接続方法が異なります。

# 「お客さまの環境はどちらですか?」

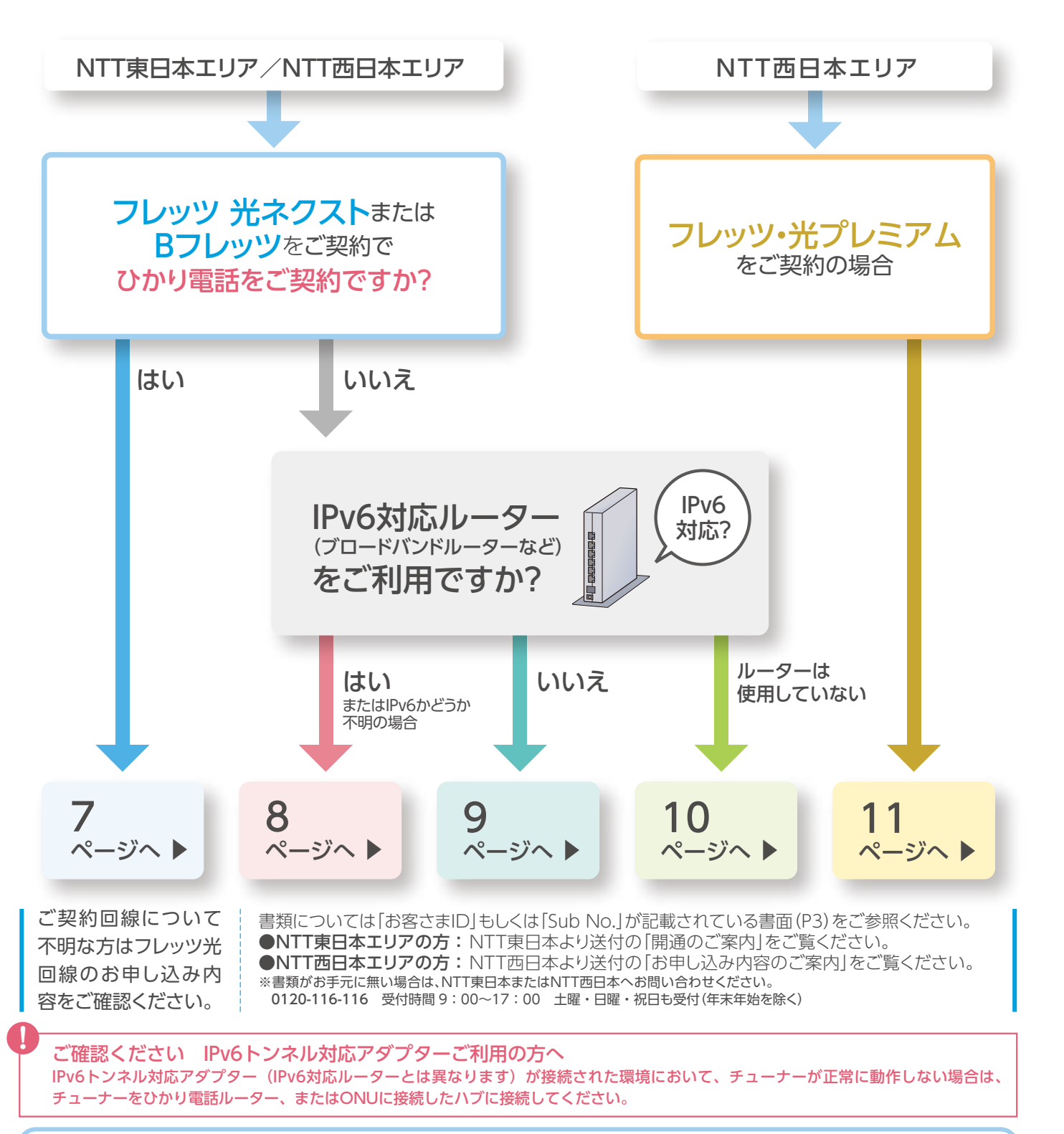

| NTT西日本のお客さまの場合は、「ひかり電話対応<br>ホームゲートウェイ」と記載されてます。                              | LANケーブルの                          |
|------------------------------------------------------------------------------|-----------------------------------|
| 回線終端装置(ONU)とパソコン、電話機など<br>を接続するための装置。ご家庭内に引かれる、                              |                                   |
| LANケーブルや電話線などの異なるネット                                                         | ハブ                                |
| リークをひとつにまとのる役割をもちます。                                                         | ハブは、LANポートに空き                     |
| ルーター                                                                         | (市販されております)                       |
| 複数台のパソコンでインターネットをご利用                                                         | 場合は、100Mbps以上の                    |
| になる場口なくに必安となる成कで9。                                                           | しいるハノをこ利用くたさ                      |
|                                                                              |                                   |
| ●NTT西日本エリアにお住まいでBフレッツプラン<br>●パかり雷話をご契約の方は、NTT車日本またはN                         | をご利用の方は別途フレッツ<br>JITT西日本より ひかり雷話ル |
| ●ひかり電話ルーターは、NTT西日本のお客さまの                                                     | D場合、「ひかり電話対応ホー」                   |
| <ul> <li>●無料期間中でのプレミアムチャンネルの解約はて</li> <li>●成人チャンネルの購入には、最低視聴年齢制限サ</li> </ul> | できません。また「ひかりTV」の<br>ナービス視聴の書類手続きが |
|                                                                              |                                   |
| ・NTT 東日本ホームページはこちらから → ht                                                    | tp://flets.com/                   |
| ・NTT 西日本ホームページはこちらから → ht                                                    | tp://www.ntt-west.co.jp/          |
| ひかりTVホームページ「よくあるご質問」                                                         | 」からもご確認いただけ                       |
| NTT西日本のフレッツ・光プレミアムご利用の場合                                                     | は、回線開通時に、NTT西日本<br>☆が提供する「光BBフニッ  |
| (https://ybb.softbank.jp/support/connect/                                    | yf/)に掲載のご注意点/接続                   |
| 1 / 31 11                                                                    |                                   |

| IPv6とは? | IPv6(In<br>IP=イン |
|---------|------------------|
|         |                  |

〈用語の説明〉

ひかり電話ルーター

nternet Protocol version 6) /ターネット上で通信を行うための約束事(プロトコル)。その約束事の次世代バージョンという意味。

### 便利な訪問設定(有料)

どうしても「ひかりTV」がつながらない。 機械のこともよくわからないし、まわりに詳しい人もいない。。。 そんなあなたの強い味方。「バッファロー」があなたの悩みを解決します!

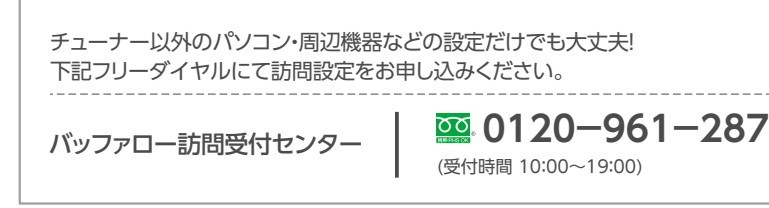

### LANポート

差し込み口です。

5610

### LANケーブル

LANケーブルは、チューナーとルーターや、パ ソコンとルーターなどを接続するためのケーブ ルです。

### 回線終端装置(ONU)

きが無い場合などに 外部ネットワークと家庭内ネットワークを隔てる さまでご用意くださ 機器です。フレッツ光 ネクストでは、VDSL宅内 <sup>-</sup>)ハブを設置される 装置、フレッツ光 ネクスト以外では、回線終端装 の通信速度に対応し 置(ONU)を使用しています。

●フレッツ 光ネクスト ビジネスタイプ、フレッツ 光ラ イトでは[ひかりTV]をご利用いただけません。

小v6アプリのご契約が必要です。 ーター(ONU一体型)がレンタル提供されます。 ・ムゲートウェイ」と記載されてます。 の解約もできません。 必要です。

### ・ムページにてご紹介しています。

/flets/

### ます。

はよりIPv6対応のルーター(CTU)が提供されます。詳しくは、NTT西日本ま ット」をご利用いただく場合は、ソフトバンクBB株式会社ホームページ 記図をご確認の上、正しく接続してご利用してください。

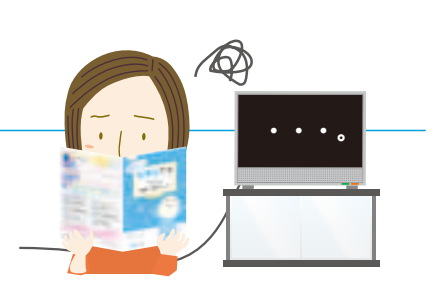

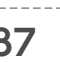

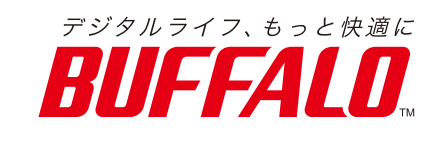

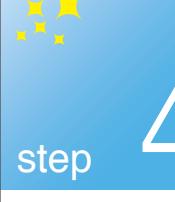

# 光回線とチューナーの接続

接続のステップ 1 2 3 4 5 6 7 8

# ひかり電話をご契約の場合

※イラストはイメージです。

# ひかり電話ルーター(ONU一体型)の場合

ひかり電話ルーターとチューナーをLANケーブルで接続します。

- ●NTT西日本のお客さまの場合、ひかり電話ルーターは「ひかり電話対応ホームゲートウェイ」と記載されてます。
- ●VDSL方式でフレッツ 光ネクストをご利用の場合は、回線終端装置(ONU)ではなく、VDSL宅内装置を利用します。
- ●フレッツ 光ネクスト ビジネスタイプ、フレッツ 光ライトでは「ひかりTV」をご利用いただけません。

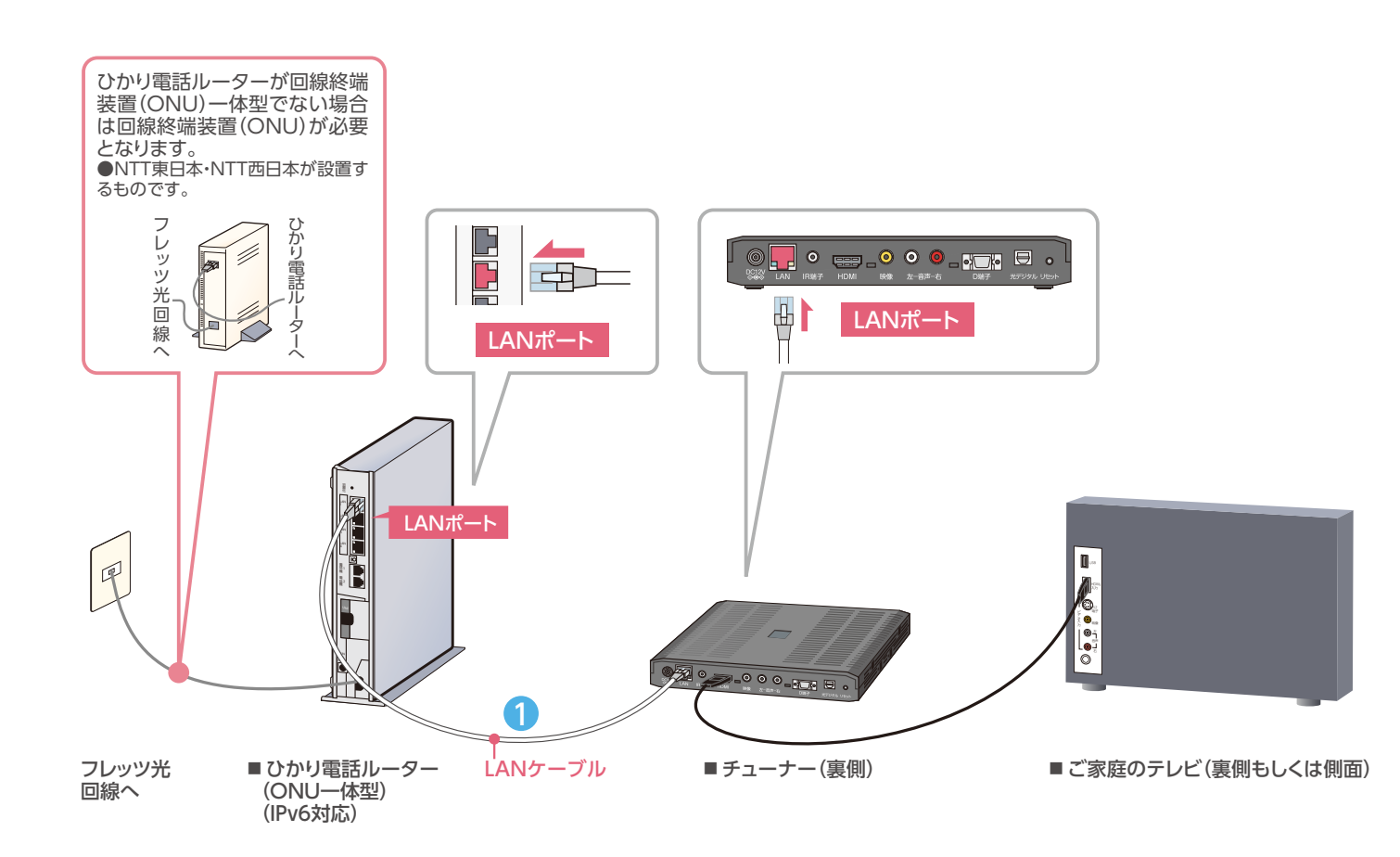

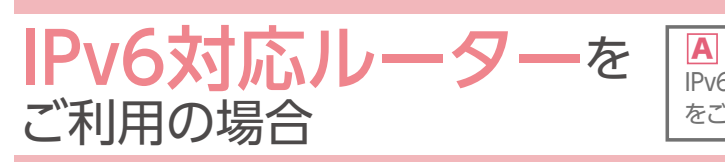

## 接続方法は2パターンあります。最適な方法で接続してください。

●VDSL方式でフレッツ 光ネクストをご利用の場合は、回線終端装置(ONU)ではなく、VDSL宅内装置を利用します。 ●フレッツ 光ネクスト ビジネスタイプ、フレッツ 光ライトでは「ひかりTV」をご利用いただけません。 ●ご利用環境によってLANケーブルが短い場合などは、市販もしくはお手持ちのものをお使いください。

## A ルーターにハブ機能が付いている場合

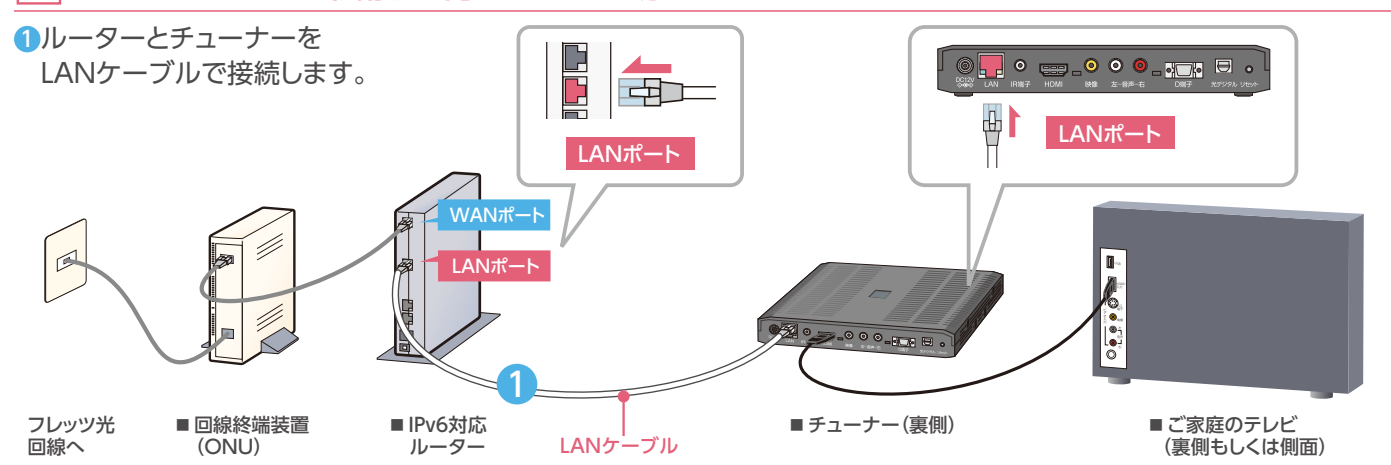

# |B|ルーターにハブ機能が付いていない、もしくはLANポートに空きが無い場合 \*\*イラストはイメーシです。

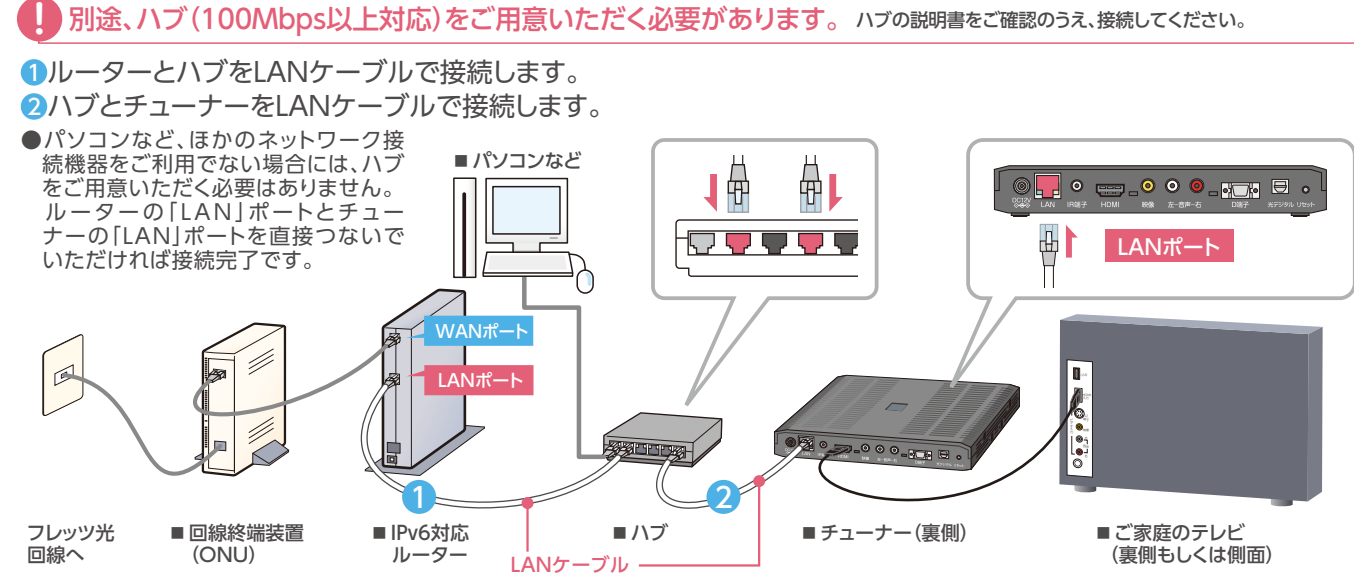

ハブ機能が付いているルーターってどういうもの?

ルーターにLANと表記された差し込み口が複数あるものは、ルーターにハブ機能が付いております。 LANと表記された差し込み口が1つしか無いものは、ハブ機能が付いておりませんので、ほかのネットワーク接続機器をご利用いただく場合、別途ハブをご用意ください。 ハブを設置される場合は、100Mbps以上の通信速度に対応しているハブをお使いください。10Mbps対応のものでは通信速度が不足するため、映像・音声が乱れます。

※イラストはイメージです。

A B いずれの方法でも接続できないお客さまは、ルーターが IPv6非対応ですので、P9の「IPv6非対応ルーターをご利用の場合」 をご覧ください。

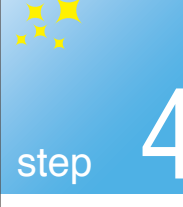

# 光回線とチューナーの接続

接続のステップ 1 2 3 4 5 6 7 8

# IPv6非対応ルーターをご利用の場合

## IPv6非対応ルーターをご利用の場合

※イラストはイメージです。

別途、ハブ (100Mbps以上対応)をご用意いただく必要があります。 ハブの説明書をご確認のうえ、接続してください。

● ①回線終端装置(ONU)とハブをお手持ちのLANケーブルで接続します。

- 2ルーターの「WAN」と表記された差し込み口とハブをLANケーブルで接続します。
- ③ハブとチューナーをLANケーブルで接続します。
- ●ご利用環境によってLANケーブルが短い場合などは、市販もしくはお手持ちのものをお使いください。
- ●VDSL方式でフレッツ 光ネクストをご利用の場合は、回線終端装置(ONU)ではなく、VDSL宅内装置を利用します。
- ●フレッツ 光ネクスト ビジネスタイプ、フレッツ 光ライトでは「ひかりTV」をご利用いただけません。

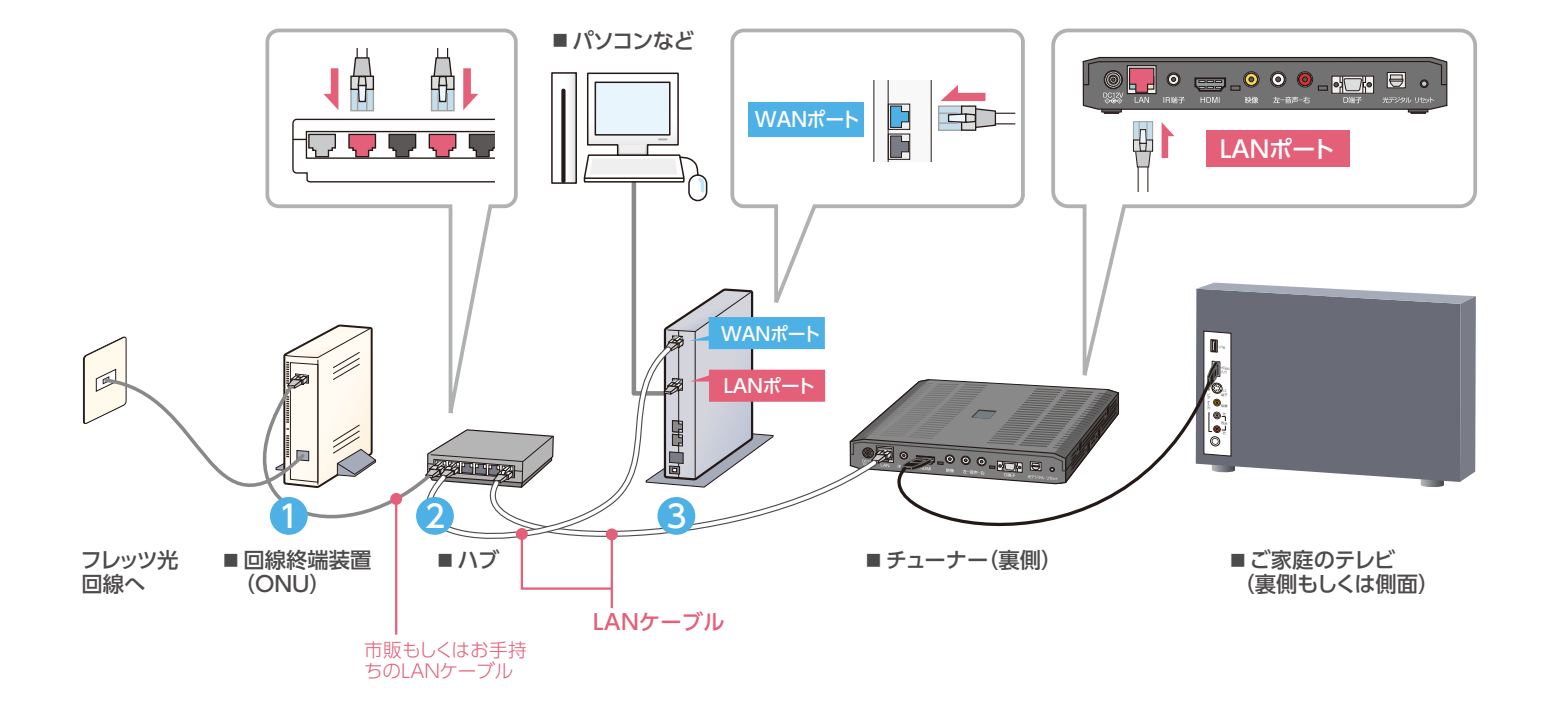

## ルーターのポートにあるWANとLANの違い

物理的な形状などは同じです。一般家庭でのルーターの使用を想定すると、WANはインターネット接続にするための機器(回線終端装置 (ONU)、VDSL宅内装置)の接続に使用します。

ー般家庭には、それらの機器は1つあれば十分ですので、WANは1つしかありません。LANはパソコン、ネットワーク接続機器(プリンタ、USBハー ドディスクドライブなど)の接続に使用します。一般家庭ですと、ネットワークに接続する機器は増える可能性がありますので複数用意しています。 仮に1つしかなくてもハブを用意すれば複数の接続にすることはできます。

# ひかり電話をご利用でなく、ルーターを使用していない場合

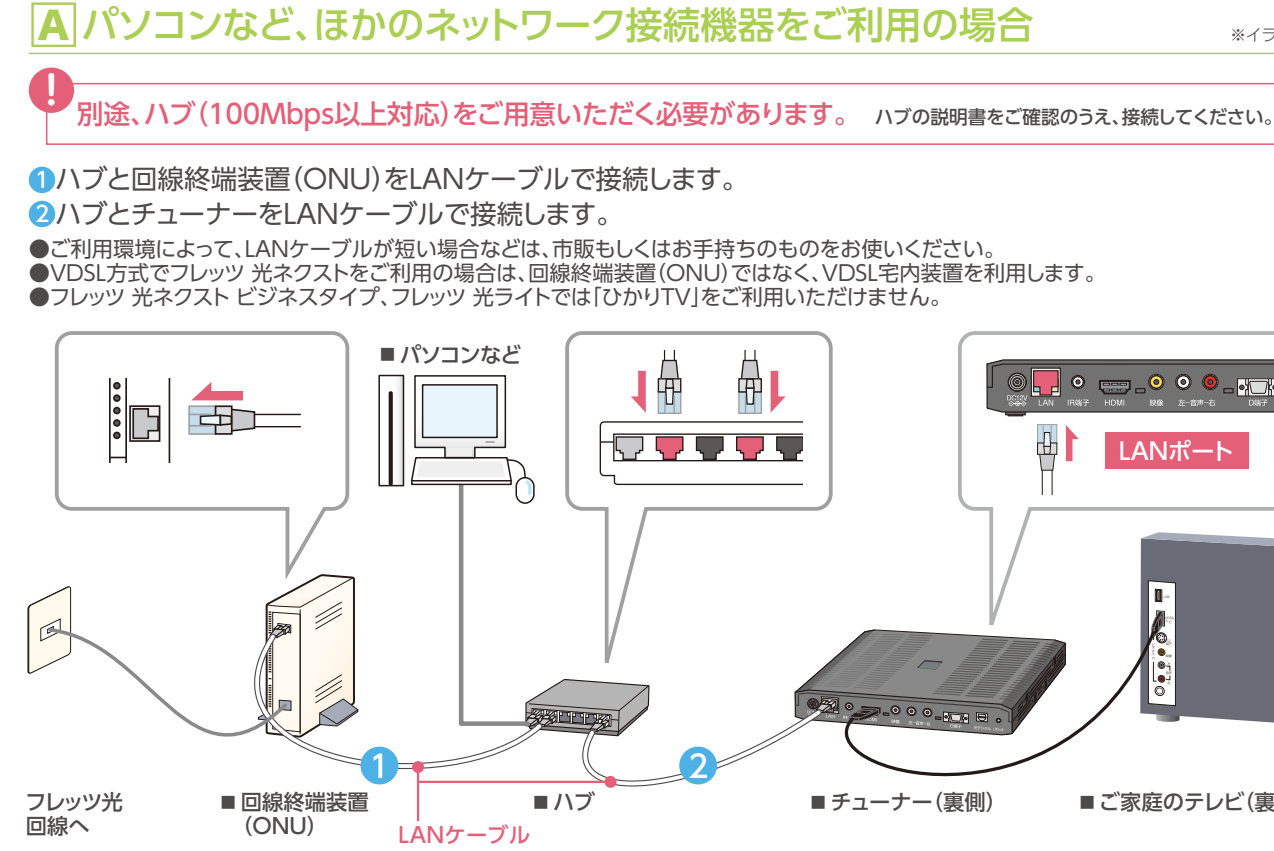

# **B** パソコンなど、ほかのネットワーク接続機器をご利用でない場合

1 step 2 (P4)で接続したチューナーの平型LANケーブル(同梱)の反対側を、回線終端装置(ONU)またはVDSL宅内装置に接続します。 ●ご利用環境によって、LANケーブルが短い場合などは、市販もしくはお手持ちのものをお使いください。 ●VDSL方式でフレッツ 光ネクストをご利用の場合は、回線終端装置(ONU)ではなく、VDSL宅内装置を利用します。 ●フレッツ 光ネクスト ビジネスタイプ、フレッツ 光ライトでは「ひかりTV」をご利用いただけません。

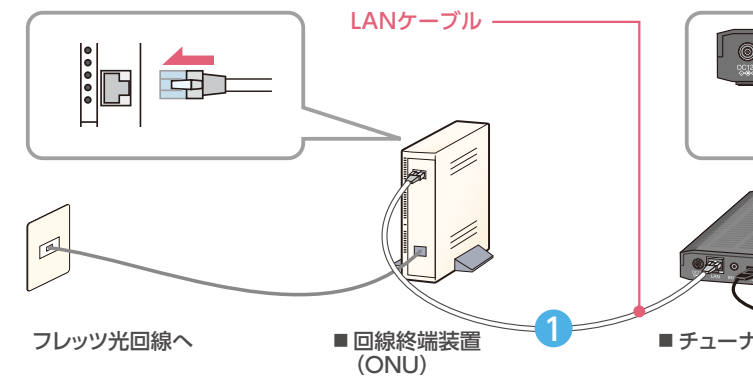

※イラストはイメージです。

Ű

め て ற 接 続

ф LANポート ■ご家庭のテレビ(裏側もしくは側面)

※イラストはイメージです。

) 📒 o 😑 \_0 o @ \_ 📻 🗔 o de l LANポート ■チューナー(裏側) ■ご家庭のテレビ(裏側もしくは側面)

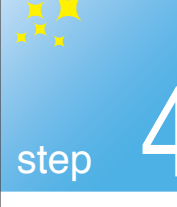

# NTT西日本で「フレッツ・光プレミアム」をご契約の場合

接続のステップ 1 2 3 4 5 6 7 8

## NTT西日本で「フレッツ・光プレミアム」をご契約の場合

光回線とチューナーの接続

※イラストはイメージです。

- ●加入者網終端装置(CTU)とチューナーをLANケーブルで接続します。
- ●ご利用環境によってLANケーブルが短い場合などは、市販もしくはお手持ちのものをお使いください。
- ●VDSL方式でフレッツ 光ネクストをご利用の場合は、回線終端装置(ONU)ではなく、VDSL宅内装置を利用します。
- ●フレッツ 光ネクスト ビジネスタイプ、フレッツ 光ライトでは「ひかりTV」をご利用いただけません。
- ●NTT西日本のフレッツ・光プレミアムご利用の場合は、回線開通時に、NTT西日本よりIPv6対応のルーター(CTU)が提供されます。

# IPv6トンネル対応アダプターをご利用の場合

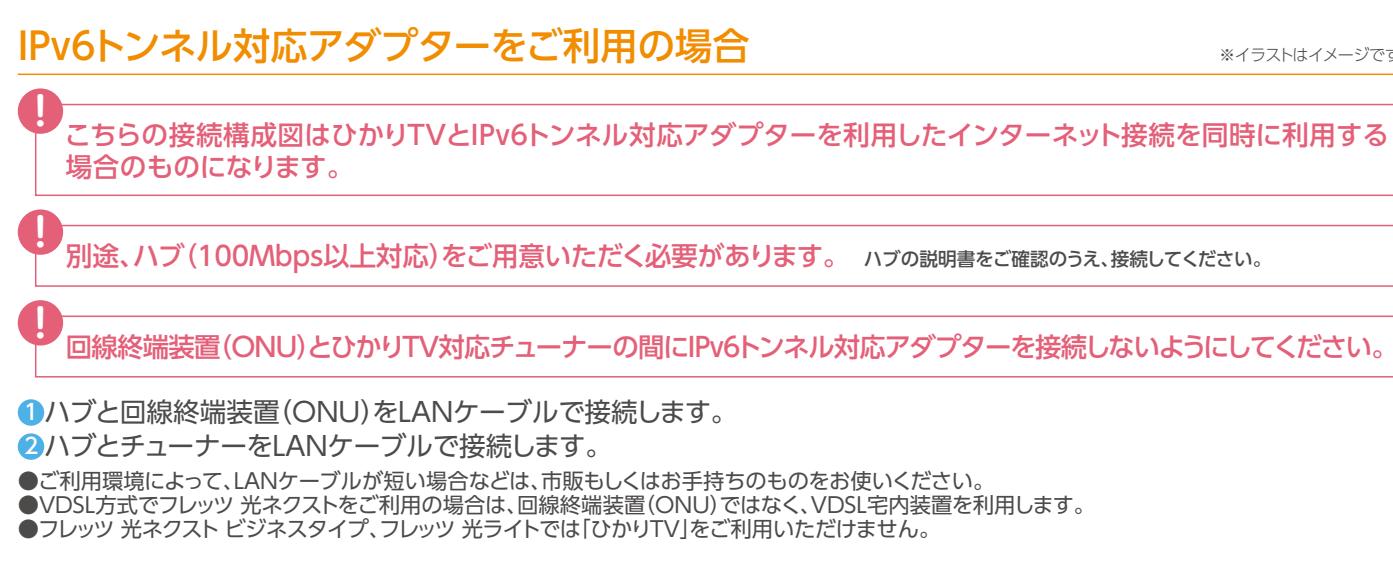

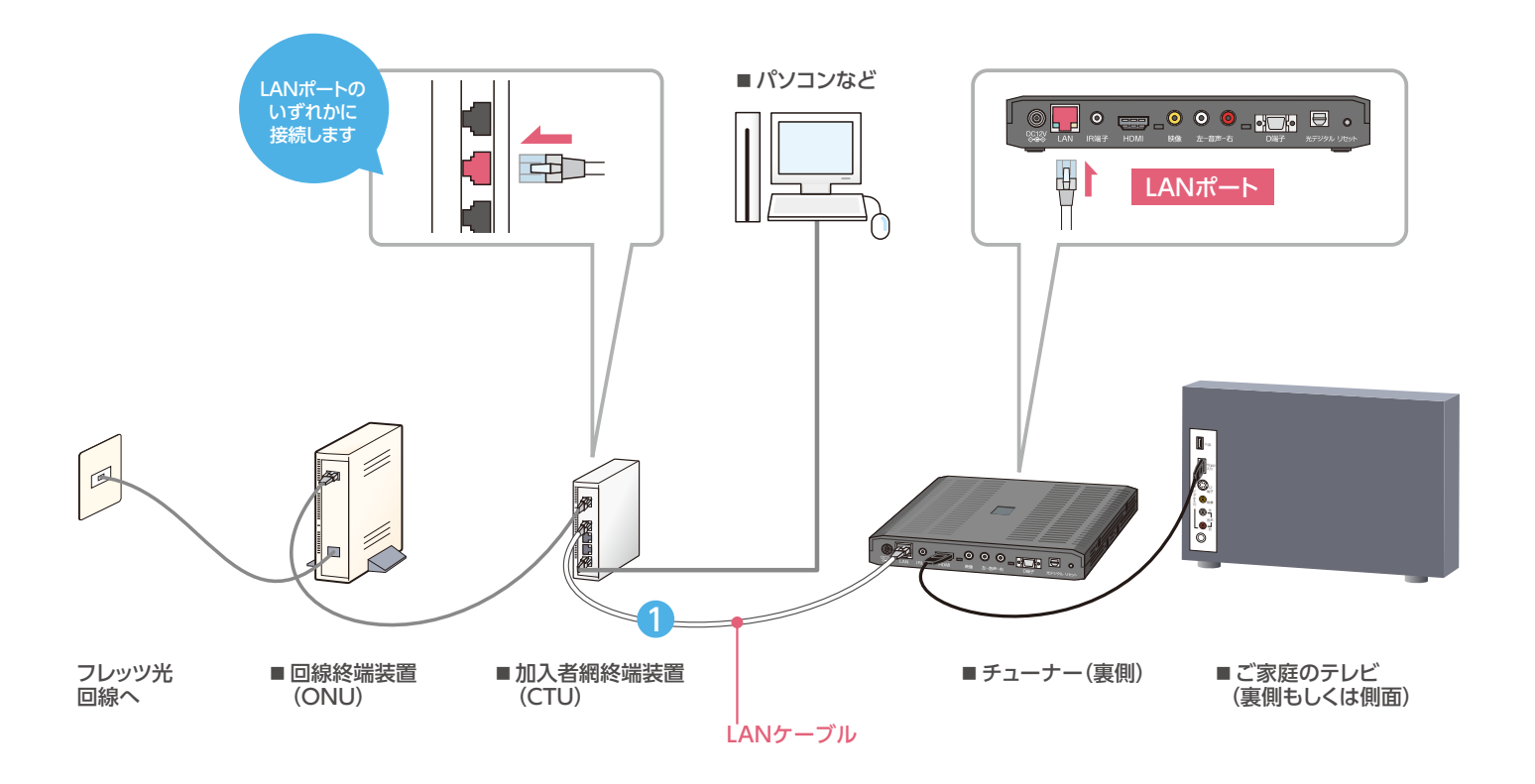

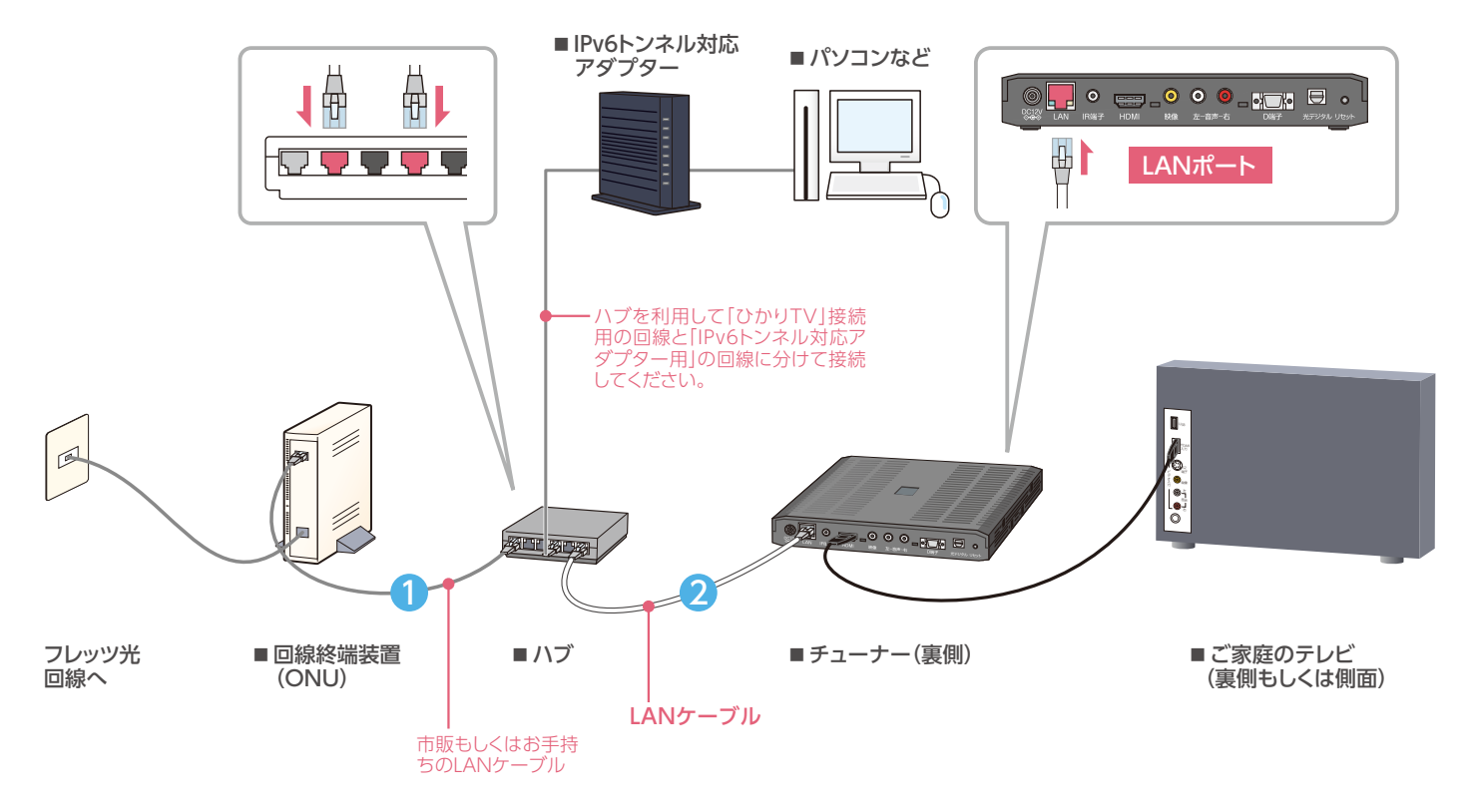

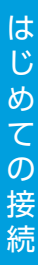

※イラストはイメージです。

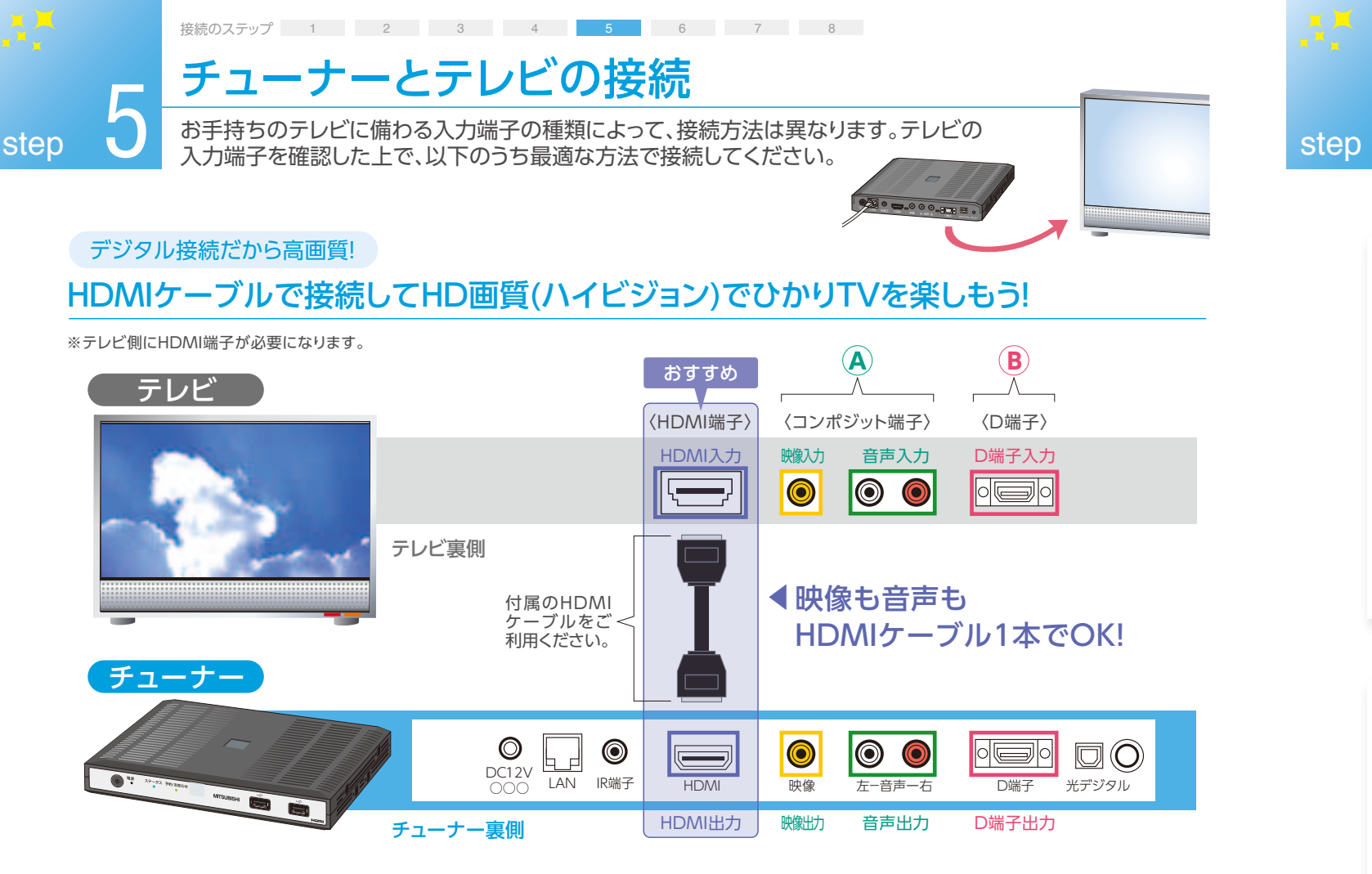

### ご利用のテレビにHDMI端子がない場合の接続方法

|     | 接続方法の選択                     | ケーブルのつなぎ方                                                                                                    | 必要なケーブル                      |
|-----|-----------------------------|----------------------------------------------------------------------------------------------------|------------------------------|
| その1 | コンポジット端子で<br>接続する           | 赤白黄のAVケーブルでテレビとチューナーのコンポジット端子⑧を接続してくだ<br>さい。ケーブルは同じ色の端子に接続してください。                                                                                                    |                              |
| その2 | コンポジット端子と<br>D端子 (別売) で接続する | 赤白黄のAVケーブルとD端子ケーブル(別売)でも接続できます。AVケーブル<br>は赤・白(音声用)のみ使用しコンポジット端子④へ接続します。D端子ケーブル<br>(映像用)はD端子®へ接続してください。<br>※D端子をご利用の場合はテレビがD3規格以上に対応している必要があります。<br>※D端子ケーブルの接続方向には向きがあります。誤ったまま無理に接続すると<br>破損する恐れがあります。<br>※D端子は映像用です。AVケーブルの赤・白(音声用)も同時接続してください。 | トレージル<br>AVケーブル<br>(白と赤のみ接続) |

## 5.1chオーディオ・サラウンドを楽しむには

「ひかりTV」のチューナーには、光デジタル音声出力が備わっ ています。5.1chサラウンド対応の提供作品をサラウンド音声 で視聴される場合には、市販の光デジタルケーブルで、チュー ナーと、市販もしくはお手持ちのホームシアター・システムを 接続してください。

- ●光デジタルケーブルで接続した場合には、同梱のリモコンによる音量調整ができなくなります。音量は、接続している機器側のリモコンなどで調整してください。
   ●光デジタルケーブルを利用して5.1chサラウンド対応の提供作品を再生するには、
- AAC対応の機器に接続する必要があります。
- ●HDMI端子による5.1chサラウンドに対応しています。(2012年11月現在)
- ●設定→「機能設定」→「デジタル音声出力設定」を選んでAAC優先を選んで下さい。 詳細は「取扱説明書」のP59をご確認ください。

●ご利用環境によってネットワークケーブルが短い場合などは、市販もしくはお手持ちのものをお使いください。

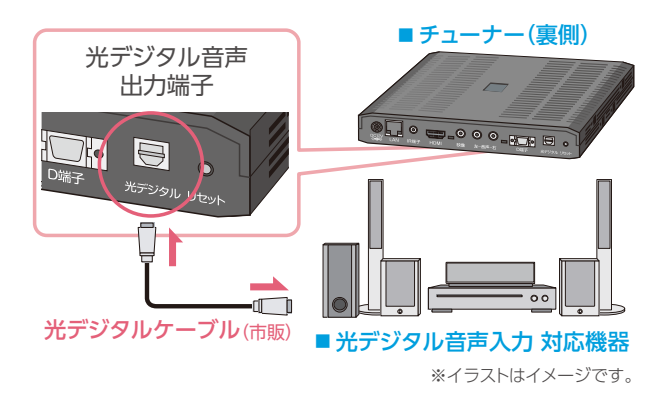

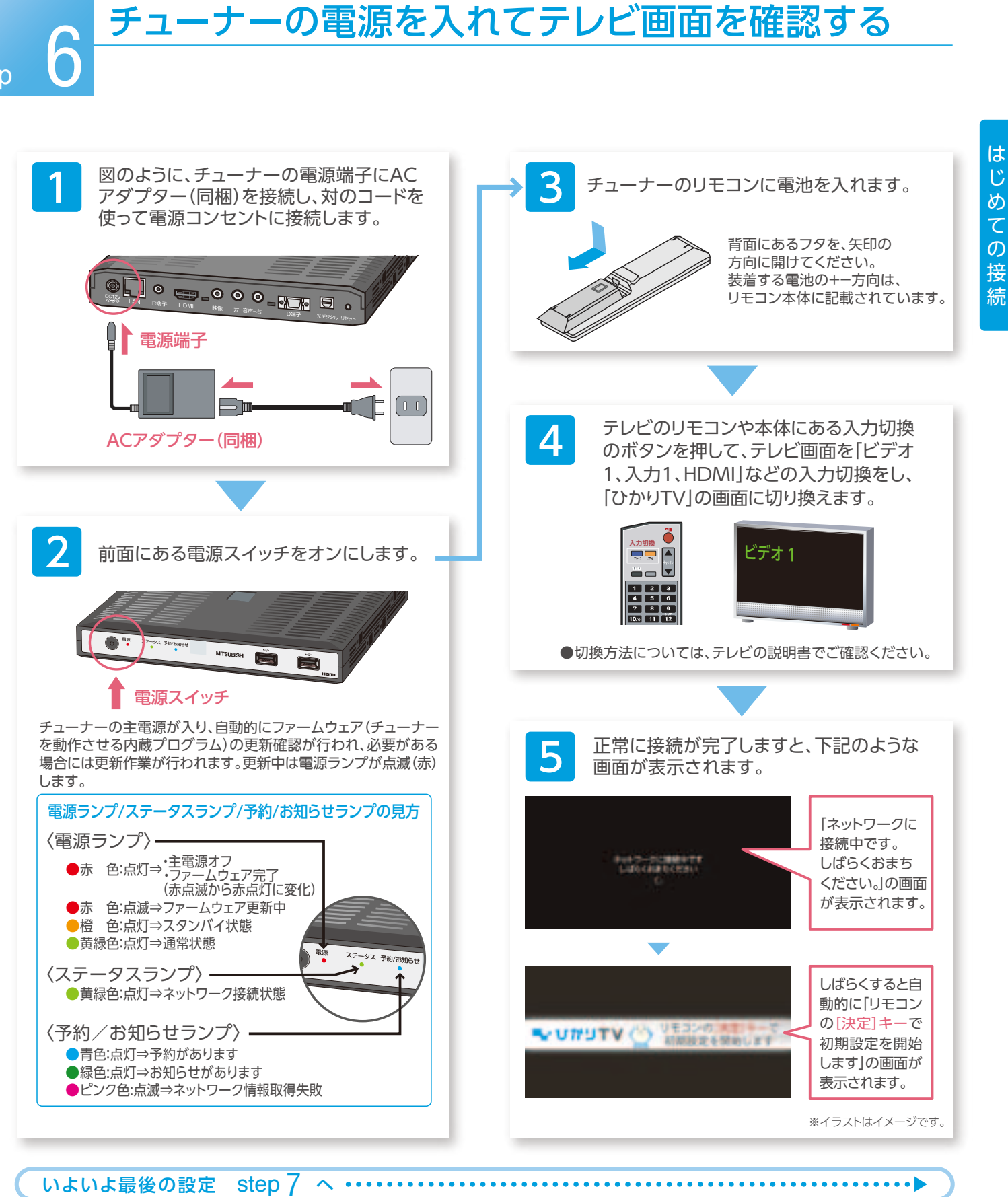

接続のステップ 1 2 3 4 5 6 7 8

## 映像に合わせて画面の大きさを設定できるの?

[ひかりTV]の画面を映像に合わせた画面サイズに設定できます。 「設定」→「映像・音声設定」→「映像出力先形状設定」を選んで、お持ちのテレビ環境に合わせて設定してく ださい。詳細は「取扱説明書」のP60をご確認ください。 ●(例)旧型の4:3のテレビの場合「D端子解像度優先」にし、「解像度設定」480i「TV画面選択」4:3を選んでください。

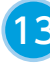

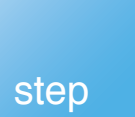

ユーザー登録(エントリーコードの設定)

接続のステップ 1 2 3 4 5 6 7 8

本ステップの画面が表示されない場合は、事前に 「エントリーコード」が設定されているため、入力の 必要はありません。[P17③ 「お客さまID」を入力]へ 進んでください。

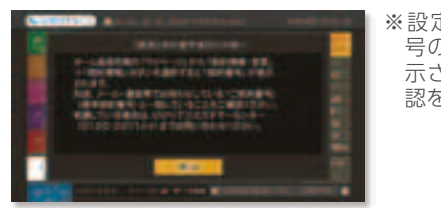

※設定完了後、契約番 号のご確認画面が表 示されますのでご確 認をお願いします。

## 2 登録画面確認

テレビ画面に[リモコンの[決定キー]を 押して初期設定を開始します」の画面が 表示されています。初期設定へ進んでく ださい。

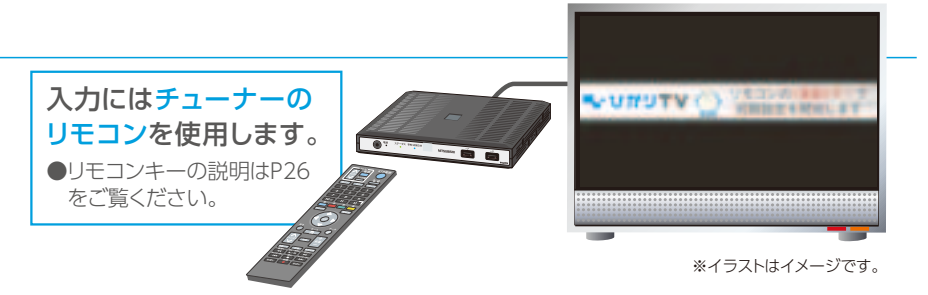

## ① エントリーコードの確認

### 「エントリーコード」が記載されている書面をご用意ください。

### テレビ画面に「エントリーコードの入力」画面が表示されています。リモコ ひかりTV会員登録証 NTTぷららより送付の場合 ンの「数字キー」を押してエントリーコードを入力してください。 DON'T WINDOWS COMPANY עדעימט 〒XXX-XXXX ○○県○○市○○○ もし入力を間違ったら? 重要書類 職基本料金※5 お値うちブラン 月類★, ★★★円(税込) ひかり カエサル 様 リモコンの「数字キー12(クリアキー)」を押してください。1文字削除 ューナー ンタル料金※6 チューナーレンタル料金 月額\*\*\*円(税込) され、再入力できます。 有料オプション カラオケ・プレミアムバック 月顕\*, \*\*\*円(税込) エントリーコード:16桁の数字 このたびは、「ひかりTV」にお申し込みいただきまして鍼にありがとうございます。 ご契約にあたり「会員登録証」をお届けいたしますので、登録内容をご確認ください。 (ガイド誌※8 月額\*\*\*円(税込) ※ガイド誌(初回送付時)の宛名台紙にもエン 0.60 DT#1. # トリーコードが記載されています(P3参照)。 〒XXX-XXXXX ○○県○○市○○○ ) 郵便番号 / ご住所 11111 - XXXX - XXXX - XXXX 電話番号 ----------------------ジ「MyひかりTV」 にてご登録をお願いいたします。 ④ メールアドレス ■ご契約情報 742kr228 ご契約番号 (#8589) b00000eb vjce7fueg7fsa-ご契約日※1 2011年 8月 1日 入力が終わりましたら、リモコンの「矢印キー」でテレビ画面の「入力決 ご契約プラン お値うちプラン 定」を選択し、「入力決定」ボタンを押してください。 123ab5678 Sa 36 オーディョンご想的内容※2 カラオケ・ブレミアムパック DENTY MADORN CREEKTINE **M**M 状態番号[2856]が表示されたら? guy5ytuw8tevz And the Party of the Party of t 入力したエントリーコードが間違っている場合があります。画面に

## ●詳細はP3 「エントリーコード」が記載されている書面をご確認ください。

### ●ご利用のプロバイダーによってエントリーコードのご案内方法が異なりますので、下記の「エントリーコードの確認方法」をご参照ください。

| エントリーコードの確認方法 ●ご利用のプロバイダーなどのお問い合わせ先につきましては、本誌の裏表紙に掲載しております。 |                                                         |                                                                                                    |  |  |
|-------------------------------------------------------------|---------------------------------------------------------|----------------------------------------------------------------------------------------------------|--|--|
| 「ひかりTV」の料金と<br>プロバイダー料金を<br>あわせてお支払い<br>いただくお客さま            | ひかりTV for ASAHIネット                                      | └ ASAHIネットからお送りしているメール<br>└ 「ひかりTV申込完了のお知らせ」でご確認いただけます。                                                                                                    |  |  |
|                                                             | ひかりTV for BIGLOBE                                       | BIGLOBEからお送りしているメールおよび郵送文書<br>「ひかりTV for BIGLOBE 契約内容確認書」に記載されています。<br>また、以下のホームページでもご確認いただけます。<br>http://bbtv.biglobe.ne.jp/hikaritv/support/kakusyu.html#06 → 「エントリーコード参照/基本契約番号参照」 |  |  |
|                                                             | ひかりTV for OCN                                           | NTTぷららからお送りしている「ひかりTV会員登録証」でご確認いただけます。                                                                                                    |  |  |
|                                                             | ひかりTV for So-net                                        | 以下のホームページでご確認いただけます。<br>http://www.so-net.ne.jp/option/visual/hikaritv/tetuduki/ → 「ご利用状況の照会」                                                                                         |  |  |
| その他のお客さま                                                    | NTTぷららからお送りする<br>チューナー到着から3日を経過しても<br>●書面ではなく、Web上での確認と | 5[ひかりTV会員登録証]でご確認いただけます。<br>5届かない場合は、裏表紙に記載の「ひかりTVカスタマーセンター」までお問い合わせください。                                                                                                    |  |  |

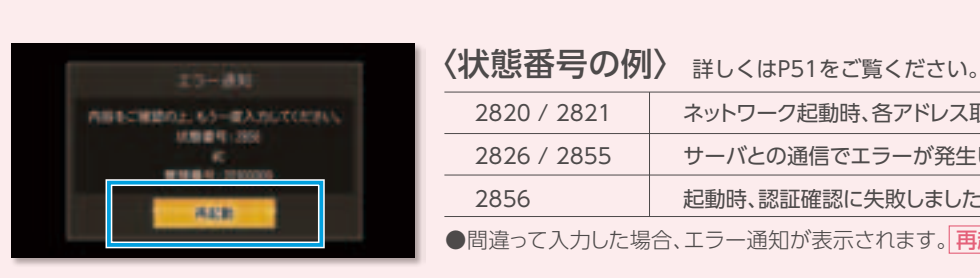

従って再起動してください。もし入力画面が表示されない場合は、 ひかりTVカスタマーセンターまでお問い合わせください。

●エントリーコードの入力を完了すると「ひかりTV」サービスが利用開始になります。必ず、ユーザー登録の完了まで設定をお願いいたします。

ネットワーク起動時、各アドレス取得に失敗しました

サーバとの通信でエラーが発生しました。

起動時、認証確認に失敗しました。

●間違って入力した場合、エラー通知が表示されます。<br />
再起動<br />
を選択して下さい。

16

# ユーザー登録(お客さまIDの設定)

接続のステップ 1 2 3 4 5 6 7 8

step

テレビ画面に「回線登録情報の設定/変更」画面が表示されます。 【NTT東日本はCOPまたはCAF、NTT西日本はSub No.またはCAF No.】を入力してください。 ●数字の桁数が足りない方は、頭に「0」を挿入してください。(例:8桁の数字の場合→COP 0000 9999) 0を挿入 【お申し込み内容のご案内】(NTT西日本エリア) 【開通のご案内】(NTT東日本エリア) 25 0.044 strain 7 \_\_\_\_\_ または The state of the state of the s Sub No. \$1214347498 THEORY IS NOT 1076-2010 日お客さまのご利用回線の種類によって下記の3つの画面のどれかが自動的に表示されます COPと表示されているお客さま CAFと表示されているお客さま Sと表示されているお客さま NTT東日本・NTT西日本より 入力が終わりましたら、 NTT東日本よりお送りして NTT西日本よりお送りしている いる「開通のご案内」に記載 お送りしているフレッツ 光 「お申し込み内容のご案内」に リモコンの「矢印キー」で のお客さまID(COP+8桁の ネクストの回線情報(CAF+ 記載のSub No.(S+10桁の テレビ画面の「設定」を選択 数字)から数字のみ8桁分を 10桁の数字)から数字のみ 数字)から数字のみ10桁分を し、「決定キー」を押してくだ 10桁分を「数字キー」にて 「数字キー」にて入力してくだ 「数字キー」にて入力してくだ さい。 さい。 入力してください。 さい。

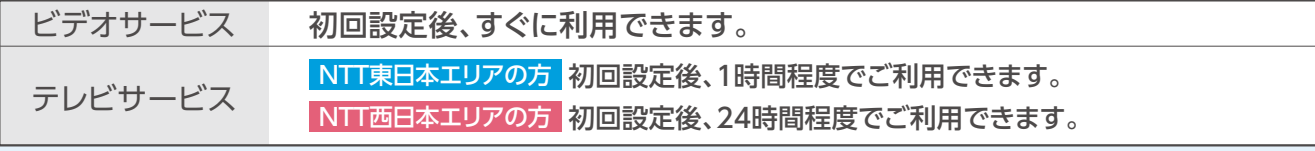

5ーお手元に書面がなく、お申し込み内容が不明な場合は、フレッツ光回線ご契約者ご本人さまより、NTT東日本もしくはNTT西日本までお問い 合わせください。

お問い合わせはNTT東日本・西日本へ

0120-116116 受付時間:9:00~17:00 土曜·日曜·祝日も受付中(年末年始を除く) NTT東日本エリア:http://flets.com NTT西日本エリア:http://www.ntt-west.co.jp/flets/ ④ リモコンの設定 本チューナー付属のリモコンで、テレビを操作できるように設定します。 ご家庭のテレビのチャンネルや音量も、 リモコン設定で スムーズ操作! 「ひかりTV」のリモコンで操作できます! [ひかりTV]のチューナー(M-IPS200)のリモコンでご家庭のテレビを . 操作するには、下記の設定をしてください。 〈操作の手順〉 ↑ チューナー(M-IPS200)のリモコンを使い、 テレビの テレビのリモコン受光部に向けてテレビ電源キー 電源を を押しながら 数字キー 入れる で登録番号※を入力します。 キー操作は下記表を参照し、ご使用されているテレビメーカーに合わせて 登録してください。 ■登録番号(※) 電源 三菱1 +10/0  $\Rightarrow$ 1 電源 三菱2 10/0 2  $\Rightarrow$ 電源 アイワ1 10/0 3 + $\Rightarrow$ 電源 アイワ2 10/0 4  $\Rightarrow$ アイワ3 電源 10/0 5 + $\Rightarrow$ 電源 NEC1 10/0 6  $\Rightarrow$ NEC2 10/0 + $\Rightarrow$ 7 電源 オリオン1 8 10/0  $\Rightarrow$ オリオン2 10/0  $\Rightarrow$ 9 三洋1 電源 1 1  $\Rightarrow$ 電源 三洋2  $\Rightarrow$ 2 三洋3 電源 3 1  $\Rightarrow$ シャープ1 1  $\Rightarrow$ 4 電源 シャープ2 1  $\Rightarrow$ 5 シャープ3 6 ソニー1 7 ソニー2  $\Rightarrow$ 8 DX アンテナ 電源 9  $\Rightarrow$ 

・同じメーカーで複数の番号がある場合は、正しく操作できる番号に設定してください。 ●お知らせ ・お使いのテレビによっては本チューナーのリモコンで操作できない場合があります。その場合はテレビのリモコンをお使いください。 ・テレビのチャンネルは「数字キー」で変更できません。「テレビチャンネルキー」で変更してください。

# **Q**サービスが視聴できない場合は?

「お客さまID」の設定が間違っている場合があります。「回線番号情報」のリセットが必要ですので、再度設定しなおし てください。「ホーム」→「設定」→「管理設定」→「回線登録情報変更」を選択し、お客さまIDを入力してください。 ※この操作を行うにはシークレットモードをオン(1)にする必要がございます。P28をご参照ください。

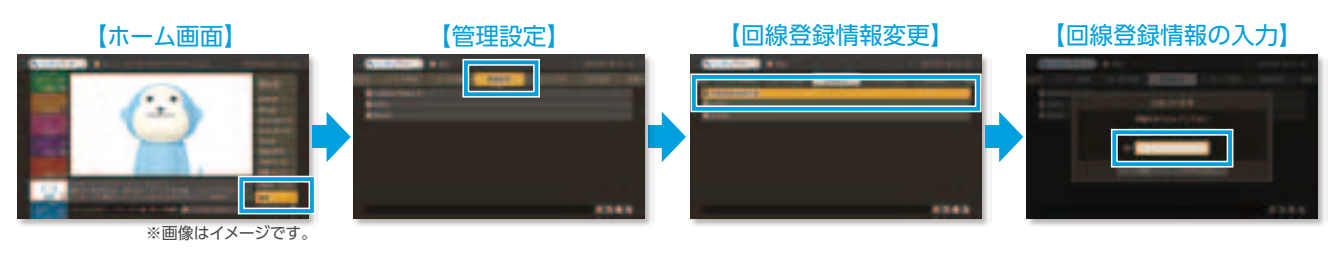

●視聴できるようになるまでの間、チューナーの電源を落としたり、接続コードを抜いても問題ございません。

# 3 「お客さまID」を入力

### ●「お客さまID」が記載されている書面をご用意ください。(P3参照)

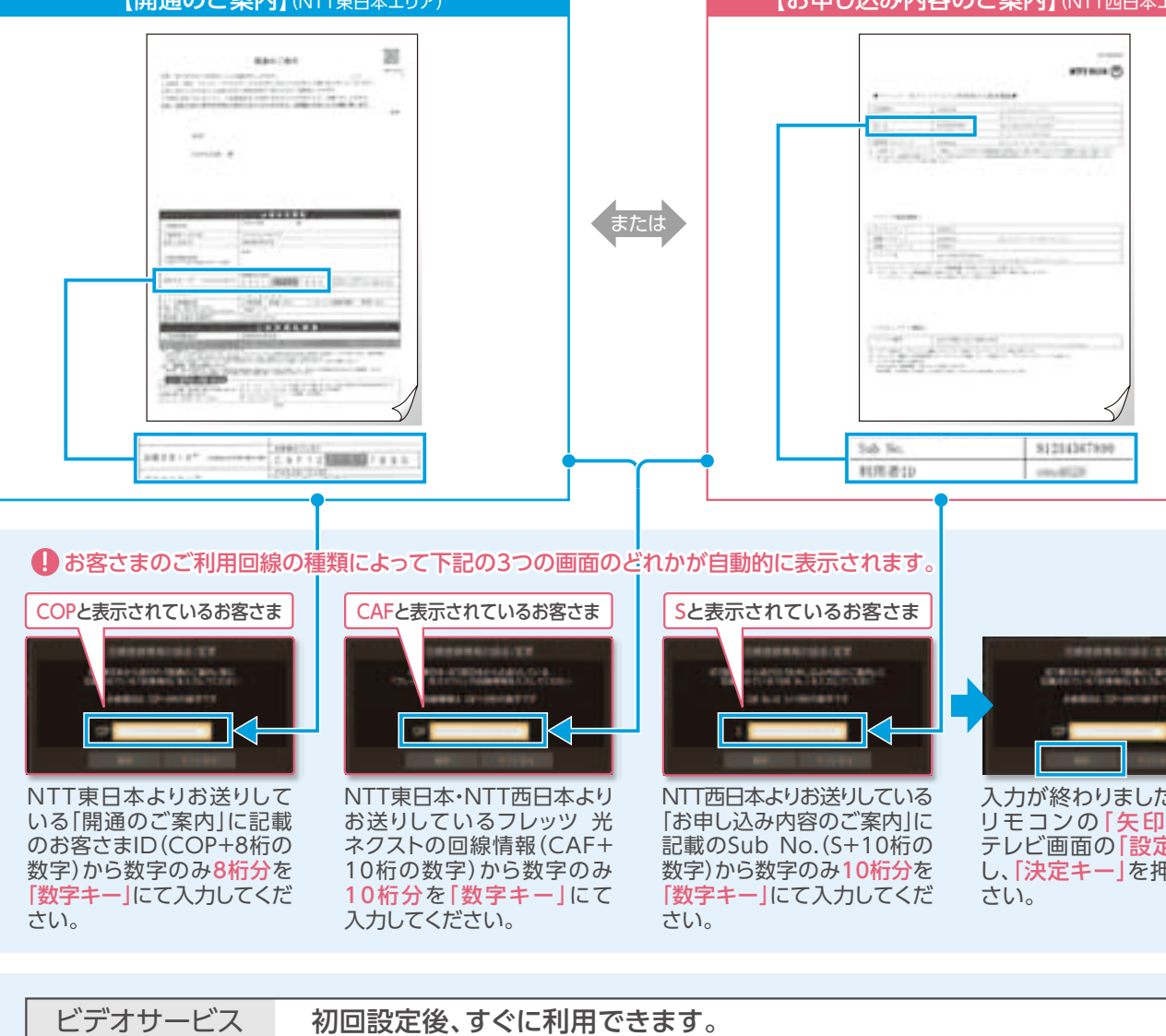

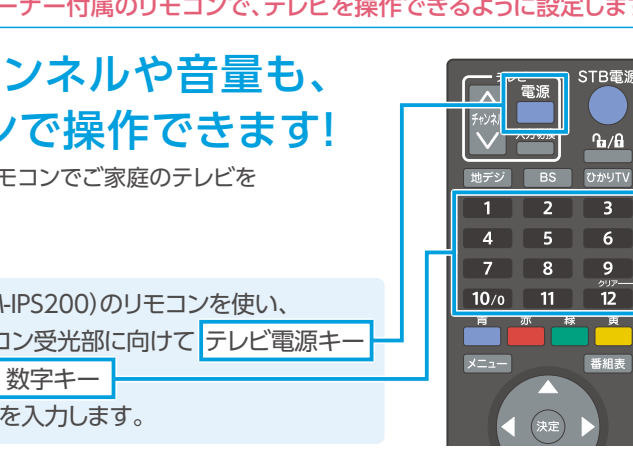

| テレビメーカー       |    |   | キー操作 | 乍             |   |
|---------------|----|---|------|---------------|---|
| 東芝1           | 電源 | + | 2    | $\Rightarrow$ | 1 |
| 東芝2           | 電源 | + | 2    | $\Rightarrow$ | 2 |
| 東芝3           | 電源 | + | 2    | $\Rightarrow$ | 3 |
| パイオニア         | 電源 | + | 2    | $\Rightarrow$ | 4 |
| ビクター /JBC1    | 電源 | + | 2    | $\Rightarrow$ | 5 |
| ビクター /JBC2    | 電源 | + | 2    | $\Rightarrow$ | 6 |
| ビクター /JBC3    | 電源 | + | 2    | $\Rightarrow$ | 7 |
| 日立            | 電源 | + | 2    | $\Rightarrow$ | 8 |
| 富士通1          | 電源 | + | 2    | $\Rightarrow$ | 9 |
| 富士通2          | 電源 | + | 3    | $\Rightarrow$ | 1 |
| 富士通3          | 電源 | + | 3    | $\Rightarrow$ | 2 |
| フナイ1          | 電源 | + | 3    | $\Rightarrow$ | 3 |
| フナイ 2         | 電源 | + | 3    | $\Rightarrow$ | 4 |
| フナイ3          | 電源 | + | 3    | $\Rightarrow$ | 5 |
| フナイ 4         | 電源 | + | 3    | $\Rightarrow$ | 6 |
| フナイ5          | 電源 | + | 3    | $\Rightarrow$ | 7 |
| フナイ6          | 電源 | + | 3    | $\Rightarrow$ | 8 |
| パナソニック / 松下1  | 電源 | + | 3    | $\Rightarrow$ | 9 |
| パナソニック / 松下 2 | 電源 | + | 4    | $\Rightarrow$ | 1 |

# ひかりTVで地上/BSデジタル放送を見よう!

# 地上 /BSデジタル放送の視聴方法

リモコンの「地デジキー」\*を押すと地上デ ジタル放送に、「BSキー」を押すとBSデジタ ル放送に切り換ります。

※地上デジタル放送の提供条件にあてはまらない 場合「地デジキー」はご利用いただけません。

地上/BSデジタル放送のチャンネル切換は リモコンの「数字キー」を利用します。

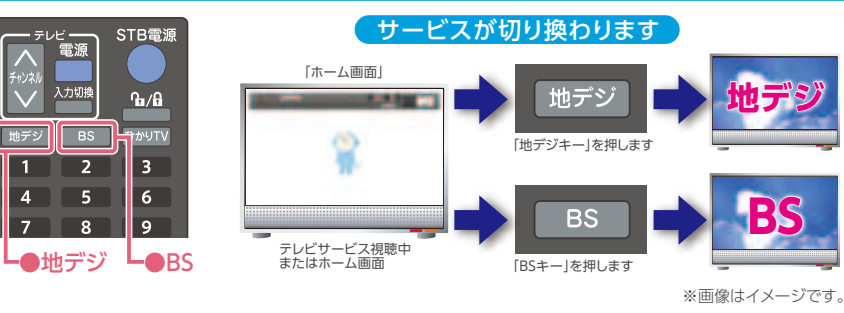

## 2 地上デジタル放送をみる

地上デジタル放送を視聴する場合は、一定の条件と下記の設定が必要です。

### 地上デジタル放送の視聴条件

- 1. 提供エリア 北海道(一部地域)・宮城・新潟・栃木・群馬・茨城・東京・神奈川・千葉・埼玉・石川・静岡・愛知・大阪・ 京都・兵庫・広島・福岡・熊本・沖縄の「フレッツ 光ネクスト」提供エリア(2015年3月12日時点)
- ●設備の都合により地上デジタル放送提供エリア内であってもご利用いただけない場合がございます。提供 チャンネルおよびご利用いただけない地域については、ひかりTVホームページをご確認ください。

### http://www.hikaritv.net/point/chideji/

### 2. ご利用回線 NTT東日本・NTT西日本が提供する光回線「フレッツ 光ネクスト」

- ●NTT専日本・NTT西日本が提供する「フレッツ 光ネクスト ファミリータイプ・マンションタイプ\*」の契約が必要です。
- ●INIT来ロキ/INIT/20日本///症状9 @1/レッツ 元イソスト ファミリーダイ ブ・マンヨンダイブ\*1の契約が必要です。
   ※[ひかりTV]の地上デジタル放送は、「フレッツ 光ネクスト」1回線につき、同時視聴は2chまでとなります。
   ※[フレッツ 光ネクスト ビジネスタイプ]では利用できません。
   ※[フレッツ 光ネクスト ビジネスタイプ]では利用できません。
   ※以下の[フレッツ 光ネクスト マンションタイプ]では、ひかりTVの地上デジタル放送はご利用できません。「フレッツ 光ネクスト マンションタイプ プラン2E
   ※INT東日本エリアのお客さまは[Bフレッツ ハイパーファミリータイプ マンションタイプ プラン2E]
   ※INT東日本エリアのお客さまは[Bフレッツ ハイパーファミリータイプ、マンションタイプ プラン2E]
   ※INT東日本エリアのお客さまは[Bフレッツ ハイパーファミリータイプ、マンションタイプ プラン2B]
   ※INT東日本エリアのお客さまは[Bフレッツ ハイパーファミリータイプ、マンションタイプ プラン2B]
   ※INT東日本エリアのお客さまは[Bフレッツ ハイパーファミリータイプ、マンションタイプ プラン2B]
   ※INT東日本エリアのお客さまは「Bフレッツ ハイパーファミリータイプ、マンションタイプ プラン2B, プラン1B, プランミニB等は対象外)対象のお客さまは別途お申し込み手続きが必要です。裏表紙に記載のひかりTVカスタマーセンターにご連絡ください。

### 3. 対象プラン お値うちプラン・テレビおすすめプラン・ビデオざんまいプラン・基本放送プラン

### 4. 対応チューナー M-IPS200/PM-700/ST-770/IS1050

### ●現在発売中のひかりTVチューナー機能対応テレビ・PCは「ひかりTV」の地上デジタル放送に対応しておりません。

### 5. 機能について

地上デジタル放送の設定

[ひかりTV]の地上デジタル放送では一部利用できない 機能があります。

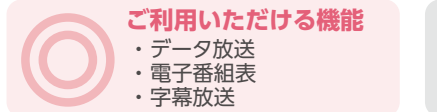

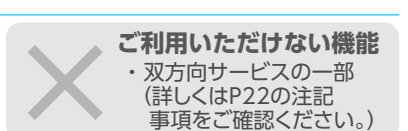

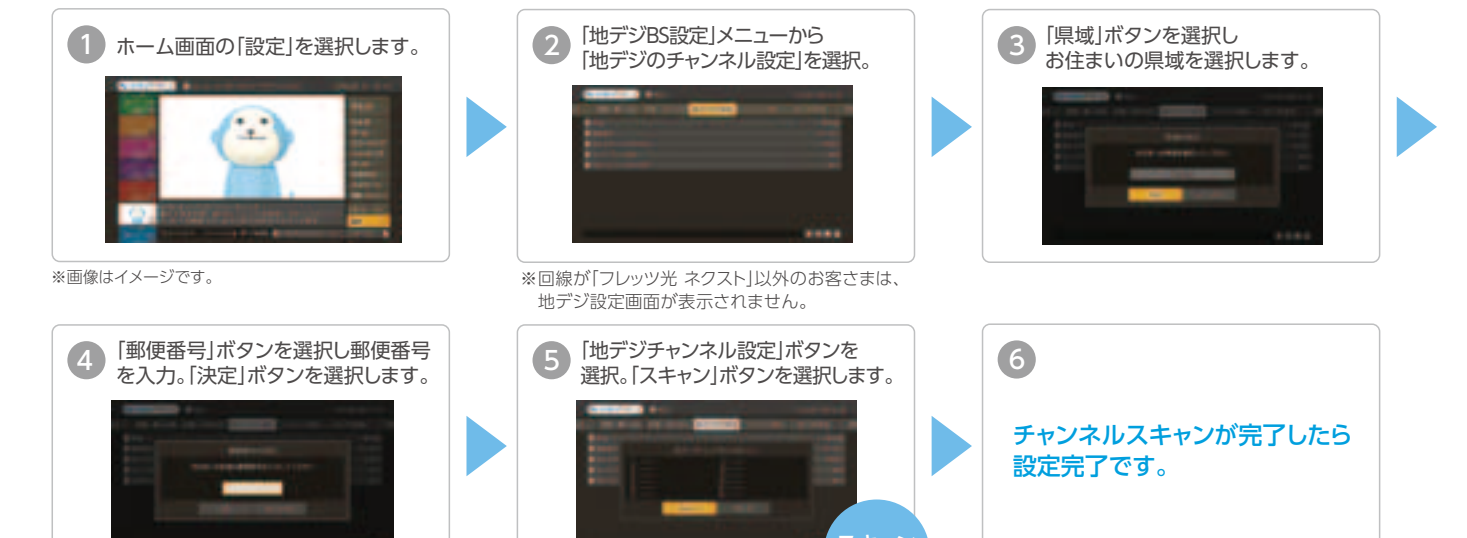

スキャンには少し時間がかかります。

# BSデジタル放送をみる

BSデジタル放送を視聴するには下記の条件が必要です。

提供エリア :全国

対象プラン : お値うちプラン・テレビおすすめプラン・ビデオざんまいプラン・基本放送プラン

対応チューナー: M-IPS200/PM-700/ST-770/IS1050

※「フレッツ 光ネクスト ビジネスタイプ」、「フレッツ 光ライト」ではご利用いただけません。

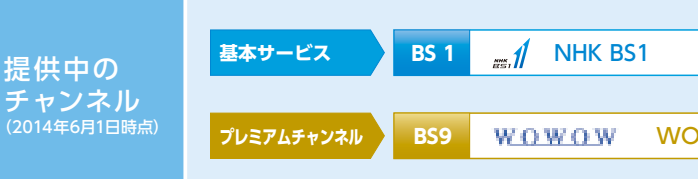

### NHK BSの契約について

●NHK BSの視聴には別途NHKとの衛星契約の締結が必要です。 ●NHK受信料は、NHKより請求いたします(「ひかりTV」のご利用料金には合算されません)。

必要な手続き

| י אי ציט |                | [ひかり]V]で視聴するNHK受信料の契約手 | 続きは、て        |
|----------|----------------|------------------------|--------------|
| まだ       | 地上契約(<br>必要です。 | のみの方は衛星契約への変更が         | 受信料<br>め、BSテ |
|          | 衛足契約           | 済みの方はチューナー設置連絡が        | 「設置確         |

必要です。(再契約の必要はありません)

# 衛星契約のお申し込みと設置確認メッセージ消去

ひかりTVサービス画面またはひかりTVホームページにて以下のいずれかの手続きをお願いします。

| 設置確認メッセージ消去 | チューナー設置連絡を行います。未美                      |
|-------------|----------------------------------------|
| 衛星契約のお申込み   | NHKの衛星契約の申込みを行います<br>お申し込みと同時に「設置確認メッセ |
| 表示内容に同音いただき | 手結キを空了されたお安さまの橋                        |

### お申し込み方法 ※手続き完了後チューナー本体の王電源をOFF/ONDECKCEVIONSE NHK BSを受信したまま約1時間程度お待ちいただいても消去されます。 ※手続き完了後チューナー本体の主電源をOFF/ONしてください。メッセージが消去されます。

●ひかりTVサービス画面から申し込む\*

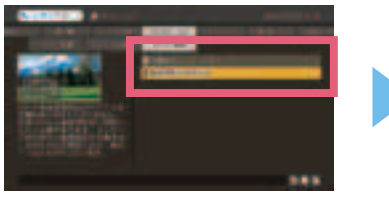

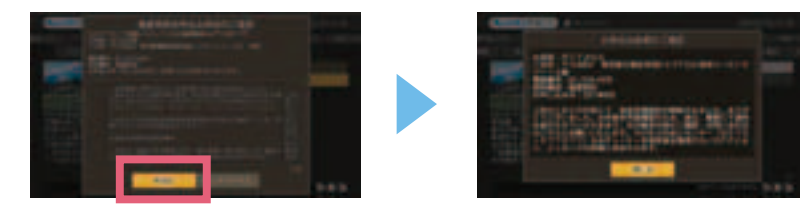

●ひかりTVホームページから申し込む ▶ひかりTV NHK BS申し込み http://www.hikaritv.net/n/ 「ご契約番号」と「エントリーコード」記載の書面をご用意(P3参照)のうえ、案内に従ってお申し込みください。

NHKの受信料に関するお問い合わせは裏表紙に記載の「NHKふれあいセンター」へご連絡ください。

地上/BSデジタル放送注記事項 ●電波で受信する地上/BSデジタル放送に比べ若干の遅延が起こり、またチャンネル切換に時間がかかります。●電波で受信する地上/BSデジタル放送に比べ、データ放送の画面表示内 容や表示に必要な時間に若干の差が生じる場合があります。またデータ放送の双方向サービスを利用した視聴者参加型番組において、一部電波で受信する地上/BSデジタル放送と同等のサービスが受けられない場合があ ります。●電波で受信する地上/BSデジタル放送に比べ画質が異なります。また画質の劣化がおこる場合があります。●HD画質(ハイビジョン)で視聴するにはHD画質対応のテレビが必要です。●携帯・移動体向け地上デジ タル放送(ワンセグ)、BSデジタル放送の独立データ放送はPE構成法サービスに含まれていません。●話事情により、ひかりTVで地上/BSデジタル放送を終了する場合があります。その場合、引き続き地上/BSデジタル放送 の視聴をご希望されるお客さまは、お客さまのご負担にて別途地上/BSデジタル放送対応機器をご用意いただく必要があります。

T TANKA

| H   | BS 3                   | 🎢 NHK BSプレミアム                                                                                                    | HD |
|-----|------------------------|----------------------------------------------------------------------------------------------------|----|
|     |                        |                                                                                                    |    |
| WOW | W <u>OWO</u> W<br>JJIL | $\begin{array}{c} W \bigcirc W \bigcirc W \\ \overline{} & \overline{} \\ \overline{} & \overline{} \end{array} \qquad \qquad \qquad \qquad \qquad \qquad \qquad \qquad \qquad \qquad \qquad \qquad \qquad \qquad \qquad \qquad \qquad \qquad$ | HD |

### ひかりTVサービス画面またはひかりTVホームページ経由で行います。

を公平にご負担いただくため、衛星契約済みの方も含 デジタル放送対応チューナー設置のご連絡をお願いする セージ消去をご希望の場合は「衛星契約のお申込み」または「設 置確認メッセージ消去|の手続きをお願いいたします。

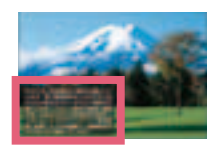

設置確認メッセージ

契約の方には後日NHKより衛星契約のお願いのご連絡をいたします。

ージ」は消去されます。

### ●表示内容に同意いただき、手続きを完了されたお客さまの情報は「ひかりTV」よりNHKに提供いたします。

### 「ホーム画面」→「マイページ」→「契約情報・変更」→「NHK連絡」を選択後「設置確認メッセージ消去」または「衛星契約のお申込み」を選択します。

# [録画]の設定をしよう!

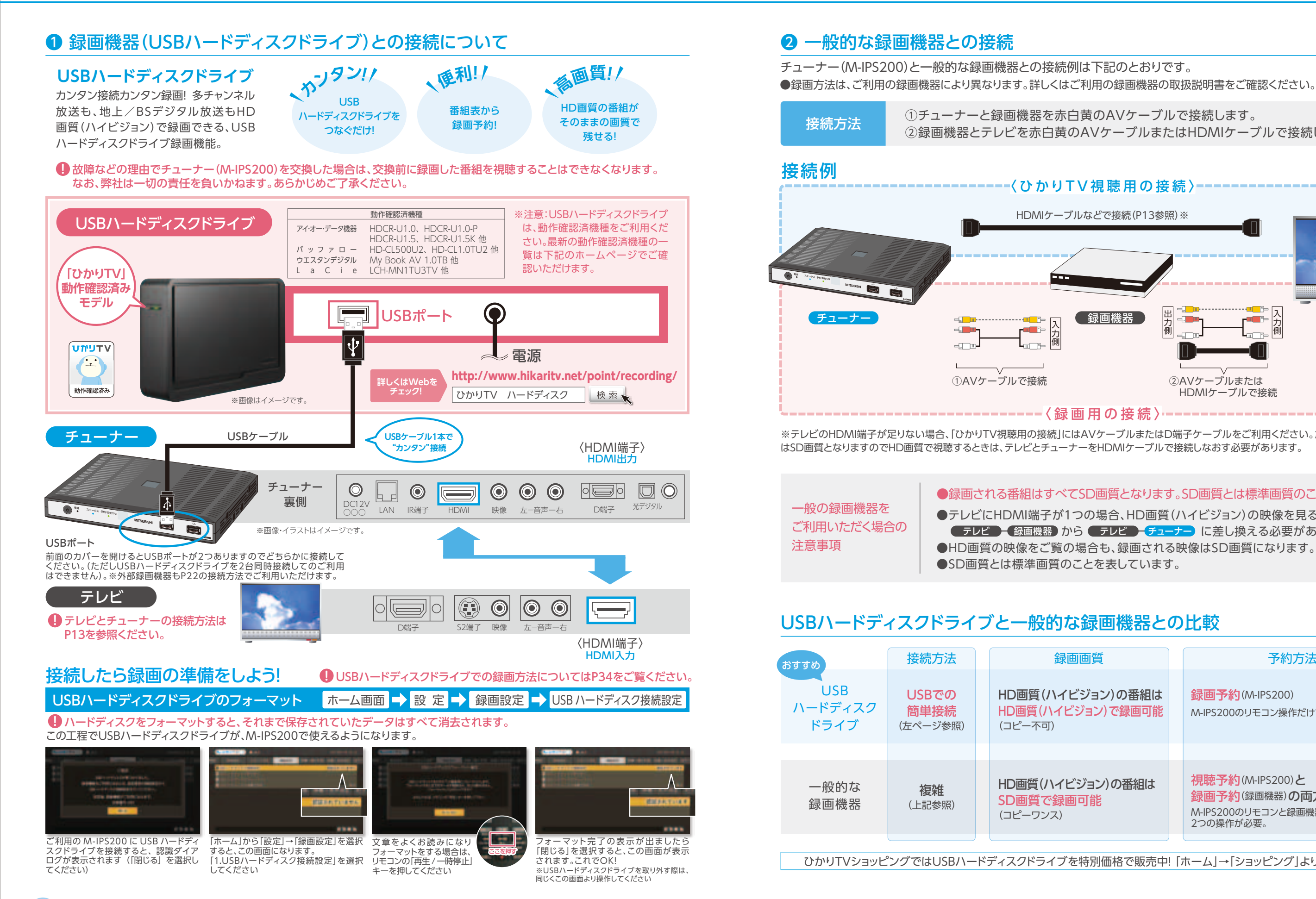

①チューナーと録画機器を赤白黄のAVケーブルで接続します。 ②録画機器とテレビを赤白黄のAVケーブルまたはHDMIケーブルで接続します。

# - 〈ひかりTV視聴用の接続〉--------HDMIケーブルなどで接続(P13参照) ※ テレビ ( 録画機器 ②AVケーブルまたは HDMIケーブルで接続

λ

録画画質

※テレビのHDMI端子が足りない場合、「ひかりTV視聴用の接続」にはAVケーブルまたはD端子ケーブルをご利用ください。ただし「ひかりTV」の視聴

### ●録画される番組はすべてSD画質となります。SD画質とは標準画質のことを表します。

●テレビにHDMI端子が1つの場合、HD画質(ハイビジョン)の映像を見るためには、 ● テレビ ● 録画機器 から ● テレビ ● チューナー に差し換える必要があります。 ●HD画質の映像をご覧の場合も、録画される映像はSD画質になります。

|                | 予約方法                                                                            |
|----------------|---------------------------------------------------------------------------------|
| )の番組は<br>で録画可能 | <mark>録画予約</mark> (M-IPS200)<br>M-IPS200のリモコン操作だけで録画できる。                        |
|                |                                                                                 |
| の番組は           | 視聴予約(M-IPS200)と<br>録回予約(録画機器)の両方の設定が必要<br>M-IPS200のリモコンと録画機器のリモコン、<br>2つの操作が必要。 |

ひかりTVショッピングではUSBハードディスクドライブを特別価格で販売中!「ホーム」→「ショッピング」よりご確認ください。

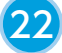

## ひかりTVの便利な機能! ぜひご利用ください。

### 様々な端末でビデオサービスが楽しめる!

ひかりTVのビデオオンデマンドはパソコンやスマートフォンなど、 テレビ以外の端末でも視聴できます!

ご利用は簡単! お手持ちの端末に設定をするだけで、 好きなときに、好きな場所で、好きなビデオが楽しめます!

### 追加料金は不要!

お値うちプラン、ビデオざんまいプランをご利用の方は 見放題ビデオの一部作品約6.000本が視聴できます!

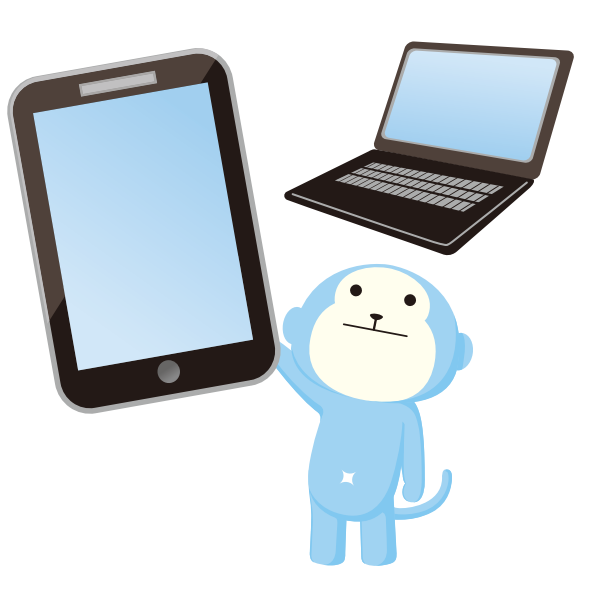

## お客さまの声

実際に利用したお客さまに聞いてみました!

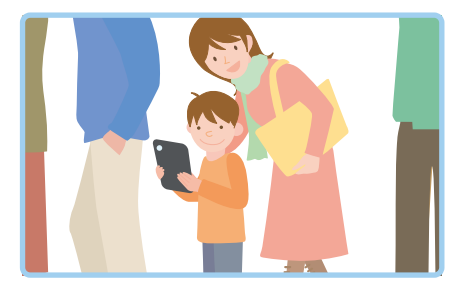

外出先で子どもが退屈しているときにも 便利です!(30代女性)

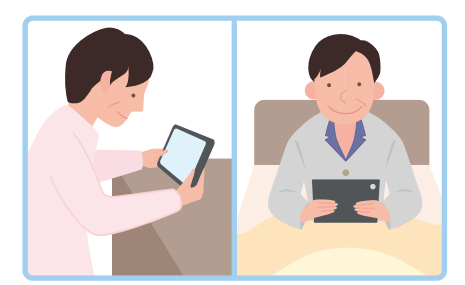

自分の部屋やベッドなどでゆったりビデオ を楽しんでいます!(40代男性)

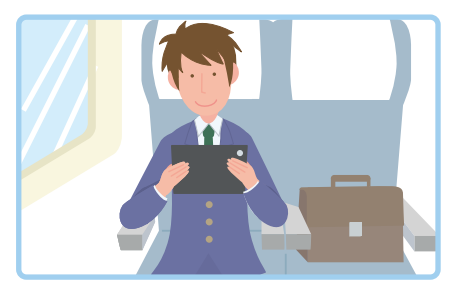

旅行、出張中の電車でもじっくり映画を 楽しんでいます!(20代男性)

## 設定方法

### 設定前の準備

①ご利用にはWeb 会員への登録とWebIDが必要です。(登録無料) 登録方法は本誌の45ページに記載していますので、ご確認ください。

②ご利用にはパスコードまたはエントリーコードが必要です。設定前にご確認ください。

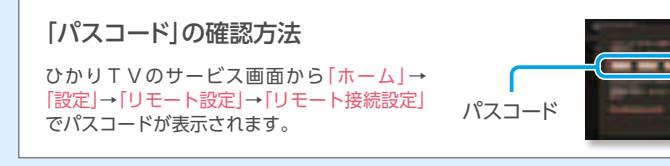

## パソコンでの視聴設定

リモート接続設定…チューナーとWebIDを同期します。 STEP1 100 ひかりTVホームページから WebIDでログイン 「リモート接続設定」を選択

パソコン用ビデオ視聴サイトにアクセスしてビデオを視聴する。 STEP2 パソコンでビデオ視聴サイトにアクセスし、トップページからWebIDでログインすると作品を視聴できます。

# ご利用条件

| 項目                     | 内容                                                                                                    |  |
|------------------------|----------------------------------------------------------------------------------------------------|--|
| 対象プラン                  | <ul> <li>・お値うちプラン</li> <li>・テレビおすすめプラン</li> <li>・ビデオざんまいプラン</li> <li>・基本放送プラン</li> </ul>                                     |  |
| 視聴可能地域                 | 日本国内でのみ利用可能。※インターネット接続環境が必要です。海外ではご利用いただけません。                                                                                |  |
| PC環境<br>(PC・Mac)       | Windows 8,7,Vista,XP(SP3以降)、Mac OS X(10.5以降)、IE (7以降)、Mozilla Firefox(13以降)、<br>Chrome(16以降)、Safari(5以降)、FlashPlayer(10.0以降) |  |
| 対応端末・OS<br>(スマホ・タブレット) | 下記ページにてご確認ください。<br>http://www.hikaritv.net/point/smph/dokodemo/                                                              |  |
| 通信環境                   | インターネットに接続した環境が必要となります。通信にかかる費用はお客さま負担となります。<br>3G、Wi-Fi、LTE。パケット通信料はお客さまご負担となります。Wi-Fi環境でのご利用を推奨します。                        |  |

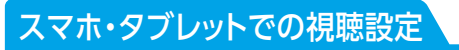

STEP1 アプリのインストール

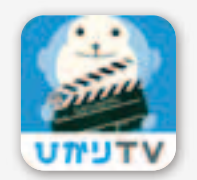

無料アプリ「ひかりTVどこでも」を インストールしてください。

### アプリの入手は?

App StoreまたはGoogle playでアプリが入手できます。

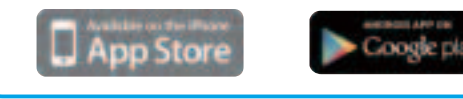

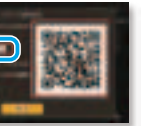

エントリーコードの確認方法 本誌P3の「エントリーコードが記載されて いる書面」をご確認ください。

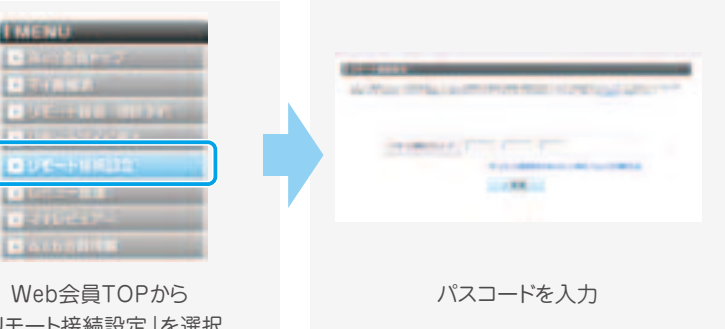

## パソコン試聴用URL http://video.hikaritv.net/

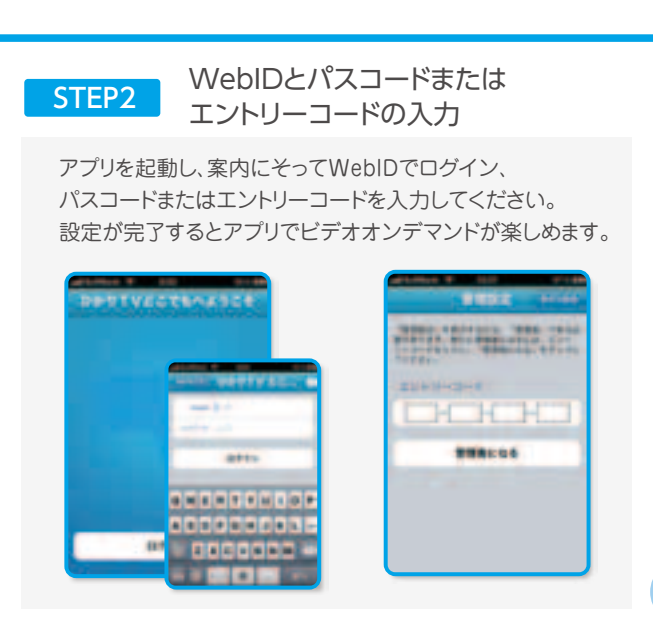

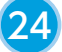